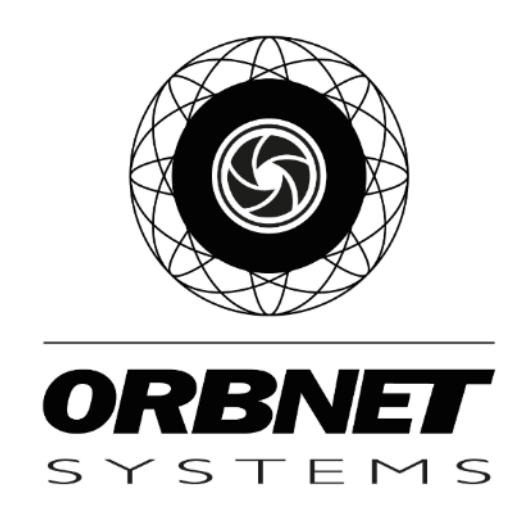

# Corsight for Milestone XProtect

Installation, Setup and User Guide

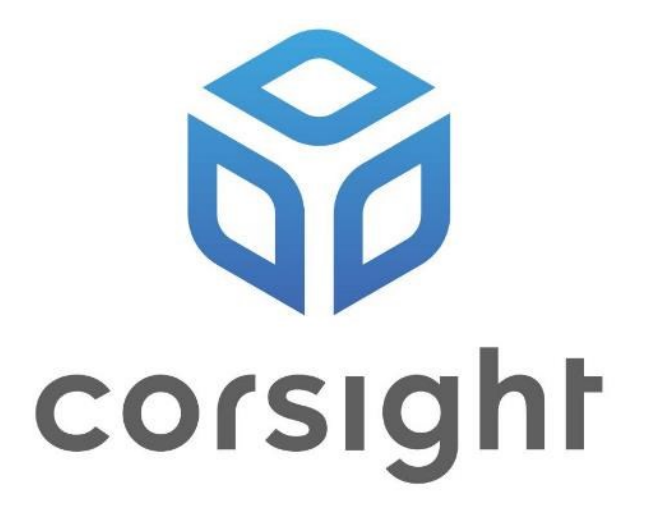

# **Table of Contents**

| 1 | Prere | equisites                                               | 3  |
|---|-------|---------------------------------------------------------|----|
|   | 1.1   | Software and Licensing                                  | 3  |
|   | 1.1.1 | Microsoft System Requirements                           | 3  |
|   | 1.1.2 | Milestone XProtect System Requirements                  | 3  |
|   | 1.1.3 | ORBNET Systems                                          | 4  |
|   | 1.1.4 | Corsight Service Requirements                           | 4  |
|   | 1.1.5 | Copyright, trademarks, and disclaimer                   | 4  |
| 2 | Softv | ware Schematic with Installation Example                | 5  |
| 3 | Insta | Illation of Corsight plugin for XProtect                | 6  |
| 4 | Insta | Illation of Streaming Engine for XProtect               | 8  |
|   | 4.1   | License Activation                                      | 10 |
|   | 4.2   | Initial connection to XProtect                          | 13 |
| 5 | Confi | iguration                                               | 15 |
|   | 5.1   | XProtect Management Client                              | 15 |
|   | 5.1.1 | Connect Corsight device                                 | 15 |
|   | 5.1.2 | Corsight Settings                                       | 16 |
|   | Corsi | ight Connection                                         | 18 |
|   | 5.1.3 | Corsight add XProtect video camera                      | 19 |
|   | 5.1.4 | Streaming Engine Integration                            | 23 |
|   | 5.1.5 | XProtect Analytics Events                               | 25 |
|   | 5.1.6 | Rules and Events Setup                                  | 27 |
|   | 5.1.7 | Alarm Definitions                                       | 28 |
|   | 5.1.8 | User Security Management                                | 29 |
| 6 | User  | Guide                                                   | 30 |
|   | 6.1   | XProtect Smart Client                                   | 30 |
|   | 6.1.1 | Corsight Plugin Tab                                     | 30 |
|   | 6.1.2 | Alarms in Alarm Manager                                 | 37 |
|   | 6.1.3 | Create a Custom View                                    | 38 |
| 7 | Trou  | bleshooting                                             | 40 |
|   | 7.1   | XProtect Event Server Installation                      | 40 |
|   | 7.2   | Corsight Plugin Logs                                    | 40 |
|   | 7.3   | Warning, no recordings are available for this timestamp | 40 |

# 1 Prerequisites

# **1.1 Software and Licensing**

## 1.1.1 Microsoft System Requirements

- Microsoft® Windows® 10 Pro and Enterprise (64 bit)
- Microsoft® Windows® 10 Enterprise LTSB 2016 (version 1607 or later)
- Microsoft® Windows® 10 IoT Enterprise, version 1803 or later (64 bit), IoT Core
- Microsoft<sup>®</sup> Windows<sup>®</sup> 11 Pro and Enterprise (64 bit)
- Microsoft® Windows® Server 2016 (64 bit): Essentials, Standard and Datacenter
- Microsoft® Windows® Server 2019 (64 bit): Essentials, Standard and Datacenter
- Microsoft® Windows® Server 2022 (64 bit): Essentials, Standard and Datacenter

## 1.1.2 Milestone XProtect System Requirements

- XProtect Essential+, XProtect Express+, XProtect Professional+, XProtect Expert, XProtect Corporate [2023 R1 (23.1a) or above]
- <u>XProtect Event Server</u>
  - The XProtect Event Server is included as part of your XProtect installation. **\*Note\*** *If this component has not been installed with your version follow the steps found in troubleshooting at the end of this document.*
- XProtect Device Licenses applied to your XProtect Base License.
  - Device license is required for each video channel used for XProtect,
  - Any licensed XProtect video channel can be used with the Corsight service.
  - $\circ$  Below figure shows product SKU effective of XProtect 2021-R2.

| LICENSES   |                                             |
|------------|---------------------------------------------|
| SKU ID     | Name                                        |
| XPEXPLUSDL | XProtect Express+ Device License (DL)       |
| XPPPLUSDL  | XProtect Professional + Device License (DL) |
| XPETDL     | XProtect Expert Device License (DL)         |
| XPCODL     | XProtect Corporate Device License (DL)      |

Open the <u>XProtect Management Client</u> and ensure that you have spare XProtect Device Licenses associated with the installed XProtect version before the installation of a ORBNET software trial.

# 1.1.3 ORBNET Systems

Part of this installation will include the <u>Streaming Engine</u> plugin for <u>XProtect</u>. This enables video feeds from XProtect to be shared with the <u>Corsight AI service</u>. There are license requirements for this product.

• License – When you first install the <u>Streaming Engine</u> you will get a 30-day trial license, following this you will need to update to a full license. <u>Corsight</u> will provide this license, subject to the payment terms and conditions that <u>Corsight</u> and the customer have agreed upon.

# 1.1.4 Corsight Service Requirements

- <u>Corsight AI Service</u> installed on local or hosted server.
  - Single server or multi-server
- Installers Available to download from Corsight Partner Portal.
  - 'Corsight XProtect Plugins Installer v\*.\*.\* EN.msi'
  - 'ORBNET Streaming Engine Service Setup v\*.\*.\* EN.msi'
  - 'ORBNET Streaming Engine Plugins Setup v\*.\*.\* EN.msi'

# 1.1.5 Copyright, trademarks, and disclaimer

### Copyright © 2023 ORBNET Systems

Copyright law and international treaties protect this Software.

Licensing agreements specify the terms and conditions of the Software use.

Neither the Customer nor any third party will be permitted to inspect, possess, use, copy, or attempt to discover any part of the Software source code (or any portion thereof).

### <u>Trademarks</u>

XProtect is a registered trademark of Milestone Systems A/S. Milestone XProtect and connected components will be referred to as XProtect throughout this document. Corsight and Fortify are trademarks of Corsight AI Ltd.

This document contains other trademarks which belong to their respective owners.

### Disclaimer

In preparing this text, due care has been taken to ensure that it is intended for general information purposes only.

Information provided herein does not constitute any kind of warranty, and any risk resulting from its use rests with the recipient.

Adjustments may be made without prior notification by ORBNET Systems.

In this text, all names and organizations referenced in examples are fictitious.

# 2 Software Schematic with Installation Example

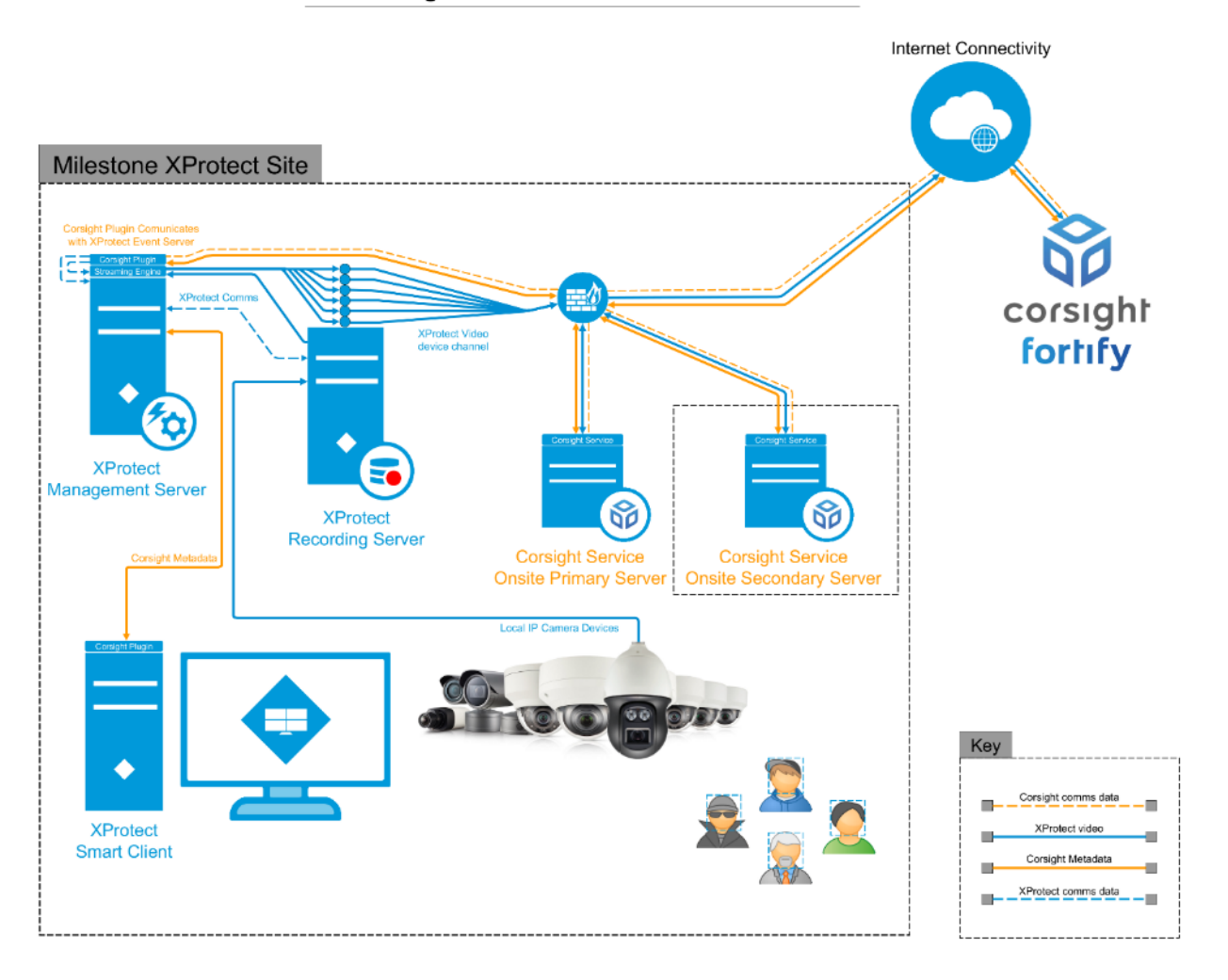

# Corsight for Milestone XProtect

# 3 Installation of Corsight plugin for XProtect

Begin with the server/machine running the <u>XProtect Management Server</u>. Place the 'Corsight Plugin for XProtect Installer.msi' in a folder on the desktop and double click to start the Install. The installer will prompt you to stop the <u>XProtect Event Server</u> service before installing.

| Corsight Plugins for XProtect                                                                                                    | - 🗆 X                                                                             |    | Corsight Plugins for XProtect                                                                                     | - 🗆 X                             |
|----------------------------------------------------------------------------------------------------|-----------------------------------------------------------------------------------|----|----------------------------------------------------------------------------------------------------|-----------------------------------|
| Welcome to the Corsight Plugins for XProtect                                                                                                    | t Setup                                                                           |    | License Agreement                                                                                                 | Scorsight                         |
| Wizard                                                                                                    | (p consigni                                                                       |    |                                                                                                    | d consigni                        |
| The installer will guide you through the steps required to instal<br>XProtect on your computer.                                                                                                    | Il Corsight Plugins for                                                           | ۲  | Please take a moment to read the license agreement nov<br>click "I Agree", then "Next". Otherwise click "Cancel". | w. If you accept the terms below, |
| WARNING: This computer program is protected by copyright<br>treaties. Unauthorized duplication or distribution of this program<br>result in severe civil or criminal penalties, and will be prosecut | law and international<br>n. or any portion of it, may<br>ed to the maximum extent | l  |                                                                                                    | 1                                 |
| possible under the law.                                                                                                    |                                                                                   |    | O I Do Not Agree                                                                                                  |                                   |
| <back< td=""><td>ext &gt; Cancel</td><td></td><td>&lt; Back</td><td>Next &gt; Cancel</td></back<>                                                                                                    | ext > Cancel                                                                      |    | < Back                                                                                                    | Next > Cancel                     |
|                                                                                                    |                                                                                   |    |                                                                                                    |                                   |
| Corsight Plugins for XProtect                                                                                                    | - 0 X                                                                             |    | Corsight Plugins for XProtect                                                                                     | - 0 X                             |
| Select Installation Folder                                                                                                    |                                                                                   | B  | Confirm Installation                                                                                              |                                   |
| Select Installation Forder                                                                                                    | 😚 corsight                                                                        |    |                                                                                                    | & corsight                        |
| The installer will install Corsight Plugins for XProtect to the follo                                                                                                    | wing folder.                                                                      | V  | The installer is ready to install Corsight Plugins for XProte                                                     | ct on your computer.              |
| To install in this folder, click "Next". To install to a different folder                                                                                                    | er, enter it below or click                                                       |    | Click "Next" to start the installation.                                                                           |                                   |
| "Browse".                                                                                                    |                                                                                   |    |                                                                                                    |                                   |
| C:\Program Files\Milestone\MIPPlugins\Corsight\                                                                                                    | Browse                                                                            |    |                                                                                                    |                                   |
|                                                                                                    | Disk Cost                                                                         |    |                                                                                                    |                                   |
|                                                                                                    |                                                                                   |    |                                                                                                    |                                   |
| Install Corsight Plugins for XProtect for yourself, or for anyone                                                                                                    | who uses this computer:                                                           |    |                                                                                                    |                                   |
| Everyone     Instance                                                                                                    |                                                                                   |    |                                                                                                    |                                   |
| Орон Ше                                                                                                    |                                                                                   |    |                                                                                                    |                                   |
| < <u>B</u> ack N                                                                                                    | ext > Cancel                                                                      |    | < <u>B</u> ack                                                                                                    | Next > Cancel                     |
|                                                                                                    |                                                                                   |    |                                                                                                    |                                   |
| Corsight Plugins for XProtect                                                                                                    | - 0 X                                                                             |    |                                                                                                    |                                   |
| Installation Complete                                                                                                    |                                                                                   | 10 |                                                                                                    |                                   |
|                                                                                                    | 😚 corsight                                                                        |    |                                                                                                    |                                   |
| Consider Division for VDrated has been successfully installed                                                                                                    |                                                                                   | а. |                                                                                                    |                                   |
| Consignit Hughins for AProtect has been successionly installed.                                                                                                    |                                                                                   |    |                                                                                                    |                                   |
| Click "Close" to exit.                                                                                                    |                                                                                   |    |                                                                                                    |                                   |
|                                                                                                    |                                                                                   |    |                                                                                                    |                                   |
|                                                                                                    |                                                                                   |    |                                                                                                    |                                   |
|                                                                                                    |                                                                                   |    |                                                                                                    |                                   |
|                                                                                                    |                                                                                   |    |                                                                                                    |                                   |
| Please use Windows Update to check for any critical updates                                                                                                    | to the .NET Framework.                                                            | в. |                                                                                                    |                                   |
|                                                                                                    |                                                                                   |    |                                                                                                    |                                   |
| < <u>B</u> ack                                                                                                    | lose Cancel                                                                       |    |                                                                                                    |                                   |
|                                                                                                    |                                                                                   | -  |                                                                                                    |                                   |

It is possible some of these messages will show during the installation. Press **Yes** to close or restart the required installation dependent to complete the installation.

| Crose innestone smart cirent.                                                                               | _                                          |                     | ×      |
|----------------------------------------------------------------------------------------------------|--------------------------------------------|---------------------|--------|
| We need to stop the Milesto<br>process to complete the in<br>unsaved data will be los                       | one Smart<br>Istallation.<br>t. Continue   | Client<br>Any<br>e? | ,      |
| 103                                                                                                    | 140                                        |                     | 1      |
|                                                                                                    |                                            | _                   |        |
| Close Milestone Management Client?                                                                          | -                                          |                     | ×      |
| We need to stop the<br>Management Client proce<br>the installation. Any unsav<br>lost. Continue             | Milestone<br>ss to comp<br>ed data wi<br>? | olete<br>II be      |        |
| Yes                                                                                                    | No                                         |                     | ]      |
| Yes                                                                                                    | No                                         | _                   |        |
| Yes                                                                                                    | No<br>–                                    |                     | ]<br>× |
| Yes<br>Restart Event Server?<br>This plugin requires an E<br>service restart. Would you I<br>it for you now | No<br>–<br>Event Serv<br>ike us to re<br>? | er<br>estart        | ]<br>× |

Follow the <u>XProtect Management Server</u> installation with any client machines that will be used for <u>Corsight</u> management. Both <u>XProtect Management Clients</u> and <u>XProtect Smart Clients</u> need this plugin installed. This one installer is used for both clients and servers.

# 4 Installation of Streaming Engine for XProtect

Begin with the server/machine running the Milestone XProtect Management, Event services and any machines with a Management Client that will need access to Streaming Engine settings.

Run the 'ORBNET Streaming Engine Service Setup.msi'

| ORBNET Streaming Engine Service     —                                                                                                    | X                                          | 🕼 ORBNET Streaming Engine Service —                                                                                                    | ×             |
|----------------------------------------------------------------------------------------------------|--------------------------------------------|----------------------------------------------------------------------------------------------------|---------------|
| Welcome to the ORBNET Streaming Engine Service<br>Setup Wizard                                                                                                    | Ø                                          | Select Installation Folder                                                                                                    | 0             |
|                                                                                                    | ORBNET                                     | OF                                                                                                    | RBNET         |
| The installer will guide you through the steps required to install ORBNET St<br>Engine Service on your computer.                                                                                                    | reaming                                    | The installer will install ORBNET Streaming Engine Service to the following folder<br>To install in this folder, click "Next". To install to a different folder, enter it below or<br>"Browse".<br>Eolder: | r.<br>r click |
|                                                                                                    |                                            | C:\Program Files\ORBNET\Streaming Engine\ Browse                                                                                                    | ð             |
|                                                                                                    |                                            | Disk Co                                                                                                    | st            |
| WARNING: This computer program is protected by copyright law and intern<br>treaties. Unauthorized duplication or distribution of this program, or any porti<br>result in severe civil or criminal penalties, and will be prosecuted to the max<br>possible under the law. | national<br>ion of it, may<br>cimum extent | Install ORBNET Streaming Engine Service for yourself, or for anyone who uses th computer:                                                                                                    | is            |
| <back next=""></back>                                                                                                    | Cancel                                     | < <u>Back</u> Next> Ca                                                                                                    | incel         |
| ORBNET Streaming Engine Service —                                                                                                    |                                            | ORBNET Streaming Engine Service  Installation Complete  OF                                                                                                    |               |
| The installer is ready to install ORBNET Streaming Engine Service on your                                                                                                    | computer.                                  | ORBNET Streaming Engine Service has been successfully installed.                                                                                                    |               |
| Click "Next" to start the installation.                                                                                                    |                                            | Click "Close" to exit.                                                                                                    |               |
|                                                                                                    |                                            | Please use Windows Update to check for any critical updates to the .NET Framew                                                                                                    | work.         |

Follow with the server/machine selected to be used for the Streaming Engine service.

Run the 'ORBNET Streaming Engine Plugins Setup.msi'

| 📸 ORBNET Streaming Engine XProtect Plugins – 🗆 🗙                                                                                                    | 💋 ORBNET Streaming Engine XProtect Plugins - 🛛 🗙                                                                                                    |
|----------------------------------------------------------------------------------------------------|----------------------------------------------------------------------------------------------------|
| Welcome to the ORBNET Streaming Engine XProtect                                                                                                    | Select Installation Folder                                                                                                    |
| The installer will guide you through the steps required to install ORBNET Streaming<br>Engine XProtect Plugins on your computer.                                                                                                    | The installer will install ORBNET Streaming Engine XProtect Plugins to the following folder.<br>To install in this folder, click "Next". To install to a different folder, enter it below or click |
|                                                                                                    | Eolder:<br>C:\Program Files\Milestone\<br>Disk Cost                                                                                                    |
| WARNING: This computer program is protected by copyright law and international<br>treaties. Unauthorized duplication or distribution of this program, or any portion of it, may<br>result in severe civil or criminal penalties, and will be prosecuted to the maximum extent<br>possible under the law. | Install ORBNET Streaming Engine XProtect Plugins for yourself, or for anyone who uses<br>this computer:                                                                                            |
| <back next=""> Cancel</back>                                                                                                    | < Back Next > Cancel                                                                                                    |
| ORBNET Streaming Engine XProtect Plugins - X Confirm Installation                                                                                                    | Restart Event Server?                                                                                                    |
| The installer is ready to install ORBNET Streaming Engine XProtect Plugins on your computer.                                                                                                    | This plugin requires an Event Server<br>service restart. Would you like us to restart<br>it for you now?                                                                                           |
| Click "Next" to start the installation.                                                                                                    | Yes No                                                                                                    |
| <back next=""> Cancel</back>                                                                                                    |                                                                                                    |
| ORBNET Streaming Engine XProtect Plugins - X  Installation Complete  ORBNET                                                                                                    |                                                                                                    |
| ORBNET Streaming Engine XProtect Plugins has been successfully installed.<br>Click "Close" to exit.                                                                                                    |                                                                                                    |
| Please use Windows Update to check for any critical updates to the .NET Framework.                                                                                                    |                                                                                                    |
| < Back Qose Cancel                                                                                                    |                                                                                                    |

## 4.1 License Activation

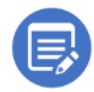

When you first install the <u>Streaming Engine</u>, you will get a 30-day trial license, following this you will need to update to a full license. Corsight will provide this license, subject to the payment terms and conditions that Corsight and the customer have agreed upon.

|              |                |                          |                                         |                                                  | ×                                                        |
|--------------|----------------|--------------------------|-----------------------------------------|--------------------------------------------------|----------------------------------------------------------|
| ense file ha | s been creat   | ed. Please er            | ter your co                             | ompany n                                         | ame                                                      |
| cense, expo  | ort it and get | i it activated           | for perman                              | ent use.                                         | Note:                                                    |
| upgrading    | from an old    | er version yo            | ur 30 day t                             | rial will n                                      | ot be                                                    |
|              |                |                          |                                         |                                                  | ОК                                                       |
|              | ense file ha   | ense file has been creat | ense file has been created. Please en   | ense file has been created. Please enter your co | ense file has been created. Please enter your company n  |
|              | cense, expc    | cense, export it and get | cense, export it and get it activated i | cense, export it and get it activated for perman | cense, export it and get it activated for permanent use. |
|              | upgrading      | upgrading from an old    | upgrading from an older version yo      | upgrading from an older version your 30 day t    | upgrading from an older version your 30 day trial will n |

The <u>Streaming Engine</u> License information can be accessed from the <u>Streaming Engine</u> system tray icon. **Stop** the <u>Streaming Engine</u> service first.

Then right click again and you can then select Update license...

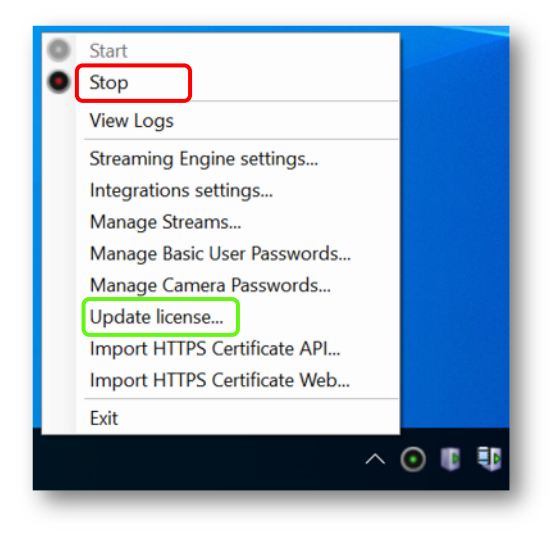

This window will initially show the default license values with just the trial license countdown at the top.

| Import                                   |                                      | Export |
|------------------------------------------|--------------------------------------|--------|
| rbStreamingEngineLicense                 |                                      |        |
| 21                                       |                                      |        |
| 1. License Info                          |                                      |        |
| a. Client Name                           | MKDX Test                            |        |
| b. Days Valid (-1 == Unlimited)          | 365                                  |        |
| c. License Id                            | bt46ed62-eb63-4c01-a8t0-0ad017b9b60t |        |
| d. Unique Id                             | e/bcad8t-cd3t-4e72-8044-45854d43t322 |        |
| e. License Number                        | 1638876584710                        |        |
| f. Product Version                       | 2.9.6.0                              |        |
| g. version Release Date                  | 4/2/2022 12:00:00 AM                 |        |
| h. OKB Up End Date                       | 7/21/2023 12:00:00 AM                |        |
| I. Hash Code                             | CA10201F4C8A387E1CC326DDF1846A32     |        |
| a Number of concurrent streams           | 10                                   |        |
| b. Number of Redundant Streaming Engines | 10                                   |        |
| c. Multiple Streams                      |                                      |        |
| d. Playback Support                      |                                      |        |
| e. Encrypted Streams (RTSP over SSL)     |                                      |        |
| 3. Extra Features                        |                                      |        |
| a. HLS                                   |                                      |        |
| b. RTMP (Youtube / Twitch)               |                                      |        |
| c. Timelapse                             |                                      |        |
| d. RTMP Proxy Server Channels            | 0                                    |        |
| a Managard FEMOLC Streams                | 0                                    |        |

Use Import and Export buttons for license requests and software activation.

When making a license request, please complete the fields in bold.

- 1. License Info
  - o Enter the Client Name
- 2. <u>Streaming Engine Options</u>
  - Increment the values of the options and disable all checkboxes <u>Number of concurrent streams</u>
- 3. Extra Features
  - Increment the values of the options and enable the required checkboxes <u>None required</u>

Use the **Export** license request button to generate a license request file. This will be required to be included in an email to <u>Corsight</u> when requesting your activated product license.

On completion of an order alongside a license request file a valid license will be sent back. This can be imported by using the **Import** valid license button.

This will now show an unlimited (Days Valid = -1) time frame associated to the <u>Streaming Engine</u> instance at the top.

| Import                                   | Export                               |  |
|------------------------------------------|--------------------------------------|--|
| rbStreamingEngineLicense                 |                                      |  |
| 211 2 I                                  |                                      |  |
| 1. License Info                          |                                      |  |
| a. Client Name                           | MRDX Test                            |  |
| b. Days Valid (-1 == Unlimited)          | -1                                   |  |
| c. License Id                            | bf46ed62-eb63-4c01-a8f0-0ad017b9b60f |  |
| d. Unique Id                             | e7bcad8f-cd3f-4e72-8044-45854d43f322 |  |
| e. License Number                        | 1638876584710                        |  |
| f. Product Version                       | 2.9.6.0                              |  |
| g. Version Release Date                  | 4/2/2022 12:00:00 AM                 |  |
| h. ORB Up End Date                       | 7/21/2023 12:00:00 AM                |  |
| i. Hash Code                             | CA10201F4C8A387E1CC326DDF1846A32     |  |
| 2. Streaming Engine Options              |                                      |  |
| a. Number of concurrent streams          | 10                                   |  |
| b. Number of Redundant Streaming Engines | 10                                   |  |
| c. Multiple Streams                      |                                      |  |
| d. Playback Support                      |                                      |  |
| e. Encrypted Streams (RTSP over SSL)     |                                      |  |
| 3. Extra Features                        |                                      |  |
| a. HLS                                   |                                      |  |
| b. RTMP (Youtube / Twitch)               |                                      |  |
| c. Timelapse                             |                                      |  |
| d DTMD Doorse Commended and              | 0                                    |  |

# 4.2 Initial connection to XProtect

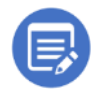

Ensure you have either have a <u>XProtect Basic User</u> account created or a Windows service account ready and assigned to a <u>Security Role</u> in <u>XProtect</u> to be used for the <u>Streaming Engine</u> service.

#### See Basic User Setup or Changing a service account

After installation, the <u>Streaming Engine</u> service will not be connected to the <u>XProtect</u> system.

The <u>Streaming Engine Manager</u> will show in the system tray a red cross to indicate a problem. If the task icon is not showing, check that it is not hidden in the system tray or run from the desktop shortcut.

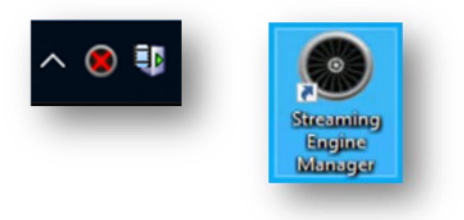

Right click the tray icon and select Stop, then right click again, and select Change settings...

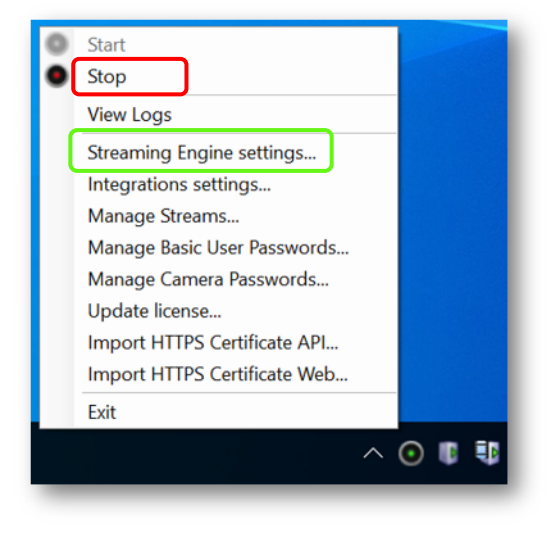

Service Restart confirmation, Click Yes

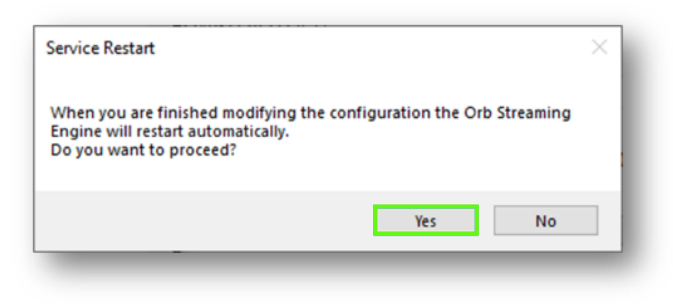

From <u>Streaming Engine Settings</u> two XProtect user options are available.

1. Log in with service account credentials

[Uses the windows account that is running the "<u>ORBNET Streaming Engine</u>" service to login to <u>XProtect</u>. If set to true, you must change the service user from "Network Service" to a domain service account of your choosing and add the service account to <u>XProtect Security Roles</u>.]

2. <u>XProtect Basic User</u>

[This is a uses a <u>XProtect</u> created basic user account, the account needs to be added to a relevant <u>XProtect Security Role</u>. Only works if "Log in with service account" is set to false.]

- Fill out the correct <u>XProtect Management Server</u> IP address and port.
- Tick <u>Secure Only</u> if you have installed <u>XProtect</u> using an SSL certificate on the <u>XProtect</u> <u>Management Server</u>.

| Orbnet Streaming Engine Settings        |                       | _                    | $\times$ |
|-----------------------------------------|-----------------------|----------------------|----------|
| 0                                       |                       |                      |          |
| BNET                                    |                       |                      |          |
| RBStreamingEngineConfig                 |                       |                      |          |
| 2↓                                      |                       |                      |          |
| API Settings                            |                       |                      |          |
| API External IP                         |                       |                      |          |
| API Port                                | 45333                 |                      |          |
| API Port                                | 45334                 |                      |          |
| HLS File Path                           | C:\ProgramData\ORBNET | Streaming Engine\HLS |          |
| Milestone Connection Settings           |                       |                      |          |
| Log in with service account credentials |                       |                      |          |
| Milestone Basic User                    | orbnet                |                      |          |
| Milestone Basic User Password           | ••••••                |                      |          |
| Milestone Management Server IP          | 127.0.0.1             |                      |          |
| Milestone Management Server Port        | 80                    |                      |          |
| Secure Only                             |                       |                      |          |

Finish your configuration changes then exit with the close window **cross** at the top right of this window. You will get a message **"Config saved!"**. Check that the <u>Streaming Engine</u> service is started from the system tray icon.

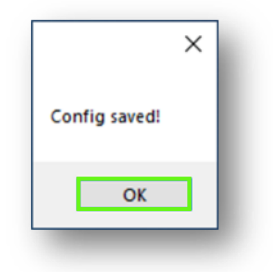

# 5 Configuration

# 5.1 XProtect Management Client

# 5.1.1 Connect Corsight device

From the <u>Site Navigation</u> window select **Corsight Plugins** then **Corsight Settings**.

| w action Maintenance 100Is Hel        | 2                                                                                                    |                                                   |                    |                                  |
|---------------------------------------|----------------------------------------------------------------------------------------------------|---------------------------------------------------|--------------------|----------------------------------|
| 🤊 🥝 🗢 🛍                               |                                                                                                    |                                                   |                    |                                  |
| lavigation 🚽 🖗                        | × Configuration                                                                                                    |                                                   |                    |                                  |
| Mobile Servers                        | ^                                                                                                    |                                                   |                    |                                  |
| 0 0 Devices                           | Scowaht                                                                                                    |                                                   |                    |                                  |
| - Cameras                             | d corsign                                                                                                    |                                                   |                    |                                  |
| - Microphones                         |                                                                                                    |                                                   |                    |                                  |
| Speakers                              | Corsight Settings                                                                                                    |                                                   |                    |                                  |
| Metadata                              | Set the IP. Port and Credentials used to o                                                                                                    | onnect to the Corsight server                     | Connection Status  | Not Connected                    |
|                                       |                                                                                                    |                                                   | E                  | Heads COP Palace                 |
| Circle                                | Corsight Server IP                                                                                                    | Event Filters                                     | Events Status      | Not Connected Modily SSE Filters |
| Const label                           | Contraction of the Contraction of the Contraction o | In Interest / Authorized List                     |                    |                                  |
| Contract vision                       | Streaming Engine Hostname / IP                                                                                                    | Not in Authorised List                            | Create Camera Remo | e Camera Update Camera           |
| Smart Class Dubles                    | and a second second sec | Detection Only OR In Interest List + Liveness     |                    |                                  |
| Management Client Profiles            |                                                                                                    | ☑ Camera Status                                   | Adde               | d cameras                        |
| S Making                              | Username                                                                                                    | Other                                             | Camera Name        | Status Node ID                   |
| Dulas and Events                      | superadmin                                                                                                    | Streaming Engine Streaming Engine Alarm retention |                    |                                  |
| Dular                                 | Password                                                                                                    | RTSP Port API Port time (days)                    |                    |                                  |
| Time Profiles                         |                                                                                                    | 554 • 45333 • 7 •                                 |                    |                                  |
| Notification Drofiles                 |                                                                                                    |                                                   |                    |                                  |
| Iser-defined Events                   | Show Advanced                                                                                                    | hirte                                             |                    |                                  |
| Analytica Events                      | CHON POTUTORS                                                                                                    | 1 1000                                            |                    |                                  |
| Generic Events                        | Config Connect                                                                                                    |                                                   | Find Camera        |                                  |
| - Niebbooks                           | Comy                                                                                                    |                                                   |                    |                                  |
| Security                              |                                                                                                    |                                                   | Const              | Information                      |
| Roles                                 |                                                                                                    |                                                   | Genera             | momaton                          |
| Rasic Users                           | Global Log Level                                                                                                    |                                                   |                    |                                  |
| System Dashboard                      | Normal                                                                                                    |                                                   |                    |                                  |
| Current Tasks                         |                                                                                                    |                                                   |                    |                                  |
| Sustem Monitor                        |                                                                                                    |                                                   |                    |                                  |
| System Monitor Thresholds             |                                                                                                    |                                                   | 1                  |                                  |
| - R Evidence Lock                     |                                                                                                    |                                                   |                    |                                  |
| Configuration Reports                 |                                                                                                    |                                                   |                    |                                  |
| Server Logs                           |                                                                                                    |                                                   |                    |                                  |
| Metadata Use                          |                                                                                                    |                                                   |                    |                                  |
| Metadata Search                       |                                                                                                    |                                                   |                    |                                  |
| Access Control                        |                                                                                                    |                                                   |                    |                                  |
| C Incidents                           |                                                                                                    |                                                   |                    |                                  |
| - 59 Incident properties              |                                                                                                    |                                                   |                    |                                  |
| EL Transact                           |                                                                                                    |                                                   |                    |                                  |
| -El Transaction sources               |                                                                                                    |                                                   |                    |                                  |
| Transaction definitions               |                                                                                                    |                                                   |                    |                                  |
| Consight Plugins                      |                                                                                                    |                                                   |                    |                                  |
| <ul> <li>Consider Settions</li> </ul> |                                                                                                    |                                                   |                    |                                  |
| Income      Income                    |                                                                                                    |                                                   |                    |                                  |
| MIP Duction                           |                                                                                                    |                                                   |                    |                                  |
| and her subside                       |                                                                                                    |                                                   |                    |                                  |
|                                       | ×                                                                                                    |                                                   |                    |                                  |
| >                                     |                                                                                                    |                                                   |                    |                                  |
| London Endersted Cite Marsecher       |                                                                                                    |                                                   |                    |                                  |

Installation, Setup and User Guide | Corsight for Milestone XProtect

# 5.1.2 Corsight Settings

From this window Set the IP, Port and Credentials used to connect to the Corsight Server.

- Corsight Settings
  - Corsight Server IP IP address or hostname of your local or hosted Corsight Server
  - Streaming Engine Hostname/ IP External IP address for <u>Streaming Engine</u>
  - Username This is for the <u>Corsight Server</u>
  - Password This is for the <u>Corsight Server</u>

Modify SSE Filter (Press button to display these settings)

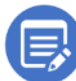

Using this option means it is possible to update the filter settings without closing the connection to the <u>Corsight AI</u> service.

- **Corsight SSE Event Filters** (Server-Sent Events allows servers to push real-time client updates over a single HTTP connection.)
  - In Interest / Authorized List
  - Not in Authorized List
  - Detection Only OR In Interest List + Liveness
  - Camera Status

These options are used in the <u>XProtect Smart Client</u> to show or hide the default filter options for <u>Corsight AI</u> events. How the filters are shown in the XProtect Smart Client is directly synchronize with the setting changed here.

Advanced (Press button to display these settings)

- Other
  - Streaming Engine RTSP Port Default: 554
  - Streaming Engine API Port Default: 45333
  - Alarm retention time (days) Number of days after which old alarms will no longer display in the "Alarms" Section of the plugin in Smart Client

The <u>Streaming Engine</u> is a third-party application provided by <u>ORBNET Systems</u>. This is used to stream video from <u>XProtect</u> to the <u>Corsight AI</u> service.

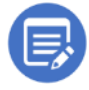

NEW for v1.1.2, more information is provided in Debug logs to assist with any required troubleshooting.

| et the IP, Port and Credentials used to              | connect to the Corsight server                                                                                   |
|------------------------------------------------------|----------------------------------------------------------------------------------------------------|
| Corsight Server IP<br>Streaming Engine Hostname / IP | Event Filters In Interest / Authorized List Not in Authorised List Detection Only OR In Interest List + Liveness |
| Isemame                                              | Camera Status                                                                                                    |
| superadmin                                           | Other<br>Streaming Engine Streaming Engine Alarm retention                                                       |
| Password                                             | RTSP Port     API Port     time (days)       554     +     45333     +     7     +                               |
| Show Advanced                                        | Hide                                                                                                    |
| Config Connect                                       | t                                                                                                    |

Show – Show or hide the password in clear text.

Advanced – Show or hide ports config

**Config** – Once connected the configuration is greyed and not editable. Press **Config** to make changes. This will also disconnect from the <u>Corsight Service</u> plus client users.

Connect – Once the <u>Corsight Server</u> settings are filled out, press the Save icon (top left) and then **Connect** to make the first connection.

Global Log Level – Change log level if asked by support for troubleshooting. Normal, Debug, Trace

Hide – Remove the config and filter menu from being visible.

# **Corsight Connection**

With the <u>Corsight</u> settings filled press **Save** in the top toolbar first then **Connect**. The <u>Connection</u> <u>Status</u> and <u>Event Status</u> will update to show if the service is <u>Connected</u>. If the <u>Connection Status</u> remains as <u>Not Connected</u>. Further information will be shown in <u>General information</u>.

| fiew Action Maintenance Tools Help<br>2 ② ◆ 曲                                                                                                    |                                                                                                    |
|----------------------------------------------------------------------------------------------------|----------------------------------------------------------------------------------------------------|
| ន្លcorsight                                                                                                    |                                                                                                    |
| rsight Settings<br>Set the IP, Port and Credentials used to connect to the Corsight server<br>Corsight Server IP<br>Streaming Engine Hostname / IP<br>Streaming Engine Hostname / IP<br>Jsername<br>superadmin<br>Password | Connection Status:       Connected         Events Status:       Connected         Modify SSE Filters       Update Camera         Create Camera       Remove Camera       Update Camera         Added cameras       Added cameras       Image: Camera |
| Show Advanced Config Connect                                                                                                    | Find Camera     General Information                                                                                                    |
| Global Log Level<br>Normal ~                                                                                                    |                                                                                                    |

General Information – This section will provide text-based information on the status of connections to the <u>Corsight</u> service. Use this to troubleshoot if connections are not working.

Installation, Setup and User Guide | Corsight for Milestone XProtect

## 5.1.3 Corsight add XProtect video camera

In this side of the Corsight menu, XProtect Cameras can be added to the Corsight service.

To add a video camera from <u>XProtect</u> to the <u>Corsight service</u> press Create Camera.

| Remove Camera | Update Camera | Create Camera |
|---------------|---------------|---------------|
|               | Added cameras |               |
| Camera Name   | Status        | Node ID       |
|               |               |               |
|               |               |               |
|               |               |               |

Added cameras – Once added cameras show in this list along with the <u>Corsight AI</u> processing status.

Find Camera – Use this to search list by <u>Camera</u> <u>Name</u>, input text to start a search.

Next a pop-up window. <u>Add Camera Wizard</u> will be shown, where a camera, watchlist and other <u>Corsight</u> settings can be updated. First use Select Camera

| Watchlists Open list Selected Watchlists: 0 Node ID Required Face Attributes                  |  |  |
|-----------------------------------------------------------------------------------------------|--|--|
| Watchlists Open list<br>Selected Watchlists: 0<br>Node ID Imain<br>Required Face Attributes   |  |  |
| Watchlists Open list<br>Selected Watchlists: 0<br>Node ID<br>main<br>Required Face Attributes |  |  |
| Selected Watchlists: 0 Node ID Main Required Face Attributes                                  |  |  |
| Node ID main<br>Required Face Attributes                                                      |  |  |
| Required Face Attributes                                                                      |  |  |
|                                                                                               |  |  |
| Age Detection                                                                                 |  |  |
| Gender Detection                                                                              |  |  |
| Liveness Detection                                                                            |  |  |
| Analysis Quality                                                                              |  |  |
| O Speed   Average                                                                             |  |  |
| 4                                                                                             |  |  |

Select Camera... – Press to open camera picker.

Watchlists – Press Open list to select the relevant Watchlist/s.

<u>Selected Watchlists</u> number will update based number of watchlist selected.

Node ID - Additional processing nodes will show here. Select the one to be used.

Face Attributes – Use the tick boxes to select detection types.

Analysis Quality – Select Speed or Average detection mode.

Corsight Pixel Thresholds –

Set the pixel thresholds for each detection mode.

Cancel – Close this window.

Add Camera – Add to Corsight

From Select Camera... the Camera <u>Item Picker</u> will show. Pick the relevant camera to be added to the <u>Corsight service</u>.

| Item Picker                                                                                                    | -                                                                                 |      | $\times$ |
|----------------------------------------------------------------------------------------------------|-----------------------------------------------------------------------------------|------|----------|
| Select one<br>MS-ANDC<br>StableFPS<br>StableFPS_T800 (ocalhos<br>StableFPS_T800 (ocalhos<br>StableFPS_T800 (ocalhos<br>StableFPS_T800 (ocalhos<br>StableFPS_T800 (ocalhos | t) - Camera 1<br>t) - Camera 2<br>t) - Camera 3<br>t) - Camera 4<br>t) - Camera 5 |      |          |
| Group Hierarchy                                                                                                    | OK                                                                                | Cano | zel      |

From **Open list** the <u>Watchlist Selection</u> window will be shown. **Tick** one or many options for the relevant camera that is being added.

| 🛃 Watchlist Selection                                    | -        |   | ×  |
|----------------------------------------------------------|----------|---|----|
| Available Watchlist                                      | S        |   |    |
| None<br>All<br>b6adb8bc-6181-4b2a-b3c9-42f5d<br>testpers | idd68e0i | b |    |
| Cancel                                                   | ОК       |   | l. |

None – Default <u>Watchlist</u> helper option. This will untick all other selected watchlists.

All - Default <u>Watchlist</u> helper option. This will tick all other unselected watchlists.

Other Named <u>Watchlists</u> options are shown below <u>None</u> and <u>All</u>. These are user defined watchlist.

Run a final check of the settings for this window "<u>Add Camera Wizard</u>". Check all of these elements have been selected or updated.

- 1. Camera
- 2. Watchlist (If required)
- 3. Node ID
- 4. Detection mode (If required)
- 5. Corsight Pixel Thresholds

Now the <u>XProtect</u> camera can be added with the Add Camera button.

| -                                                |                                          |
|--------------------------------------------------|------------------------------------------|
| Select the Milestone camera you want to add and  | d configure it's properties for Corsight |
| Select Camera.                                   | haa                                      |
| Detection Minimum Face Width (min 30)            | Watchlists Open list                     |
| 30 PX                                            | Selected Watchlists: 1                   |
| Face Recognition Threshold (min 0, max 100)      | Node ID main ~                           |
| Unauthorized Alert Minimum Face Width (min 30)   | Required Face Attributes                 |
| 30 PX                                            | Age Detection                            |
| Liveness Detection Minimum Face Width (min 300)  | Gender Detection                         |
| 300 PX                                           | Liveness Detection                       |
| Age Gender Detection Minimum Face Width (min 60) | Analysis Quality                         |
| 60 PX                                            | ○ Speed                                  |
| Cancel                                           | Add Camera                               |

Once added the camera appears in <u>Added cameras</u> list with its <u>Corsight</u> status alongside.

| Remove Camera                              | Update Camera |        | Create Camera |  |
|--------------------------------------------|---------------|--------|---------------|--|
| Added cameras                              |               |        |               |  |
| Camera Name                                |               | Status | Node ID       |  |
| StableFPS_T800 (localhost) - Cam idle main |               |        |               |  |
| StablePPS_1800 (localhost) - Cam idle main |               |        |               |  |

Remove Camera – Remove the selected camera.

Update Camera – Press to open the <u>Add Camera Wizard</u> to edit settings. Create Camera – Use to add new camera to Corsight service.

Find Camera - Use this to search list by Camera Name, input text to start a search.

# 5.1.4 Streaming Engine Integration

The <u>Streaming Engine</u> (made by <u>ORBNET Systems</u>) provides a method of streaming <u>XProtect</u> video to the <u>Corsight Service</u>.

Any of the devices added to the <u>Corsight</u> camera list will also need to have streaming enabled to be sent to the <u>Corsight AI Service</u>.

From the <u>XProtect Management Client</u> go to <u>Site Navigation</u> select <u>Devices</u>, <u>Cameras</u>. Find any camera devices used with the <u>Corsight Al Service</u>. Go to the <u>Streaming Engine</u> tab and tick <u>Enable for</u> <u>live and playback over RTSP (TCP and UPD)</u>.

| evices - •<br>• Cameras<br>• Cameras Group 1<br>• CLVE / RECORD<br>• LVE / RECORD<br>• Avigilon 2.0C-H5A-82 (172<br>• TIMELAPSE | Properties                                                                                                    | ORBNET Str                                                                         | eaming                          | Engine                       |
|----------------------------------------------------------------------------------------------------|----------------------------------------------------------------------------------------------------|------------------------------------------------------------------------------------|---------------------------------|------------------------------|
|                                                                                                    | DESKTOP-4D072EK ~                                                                                                    | Hostname: DESKTOP-4D072<br>Standalone IPv4 adresses:<br>192.168.0.95172.20.103.100 | EK ServerType:<br>TOTAL CPU=0%, | Ŷ                            |
|                                                                                                    | RTSP RTMP SRT Web Streaming                                                                                                    | Timelapse & Auto-Snapshots                                                         | Refresh All                     |                              |
|                                                                                                    | Enabled for live and playback over l     Camera GUD (Used to open the RTSP Str     T = 0.4400 45.07 4107 2000 1000 1000 1000 1000 1000 1000 1 | RTSP (TCP and UDP)                                                                 |                                 |                              |
|                                                                                                    | 7ae1fd23-d54f-4d97-8f3e-1606fd<br>Audio Channel                                                                                               | CO8004 Copy                                                                        | ear                             |                              |
|                                                                                                    | <                                                                                                    | Select Ondriner O                                                                  |                                 |                              |
| <hr/>                                                                                                    | <                                                                                                    | Motion 🕂 Presets 🔂 Patrolling 🤻 Ever                                               | ats 🗐 Client 🗃 Privac           | y masking 💿 Streaming Engine |

### 5.1.4.1 Enable All XProtect video streams for RTSP

For sites with a high number of camera devices used with the <u>Corsight Service</u> from <u>XProtect</u>. Instead of manually needing to go into each device and enable the <u>RTSP stream</u> in the <u>Streaming Engine</u> tab, there is an enable all option in the <u>Streaming Engine</u> configuration.

**Right click** the tray icon and select **Stop** to stop the Streaming Engine Service.

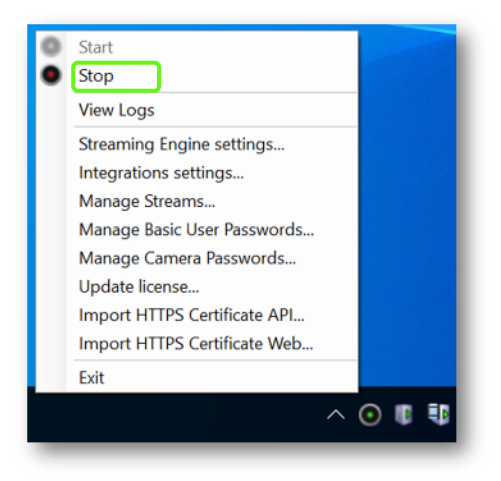

Navigate to C:\ProgramData\ORBNET\Streaming Engine\ and open <u>ORBStreamingEngineConfig.xml</u> with Notepad.

#### Find the line with <BypassRTSPActivationInManagementClient>

Update from false to true and save this file.

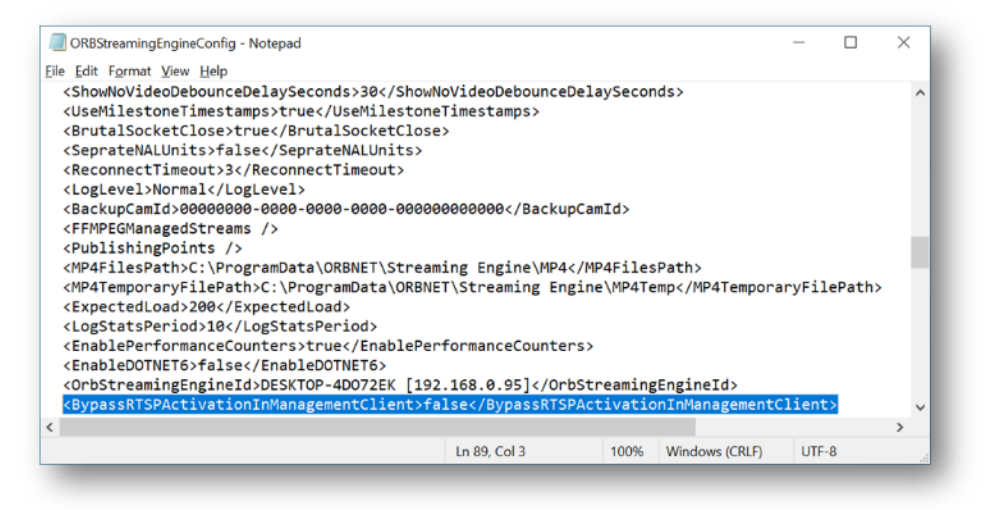

Restart the <u>Streaming Engine</u> from the system tray icon.

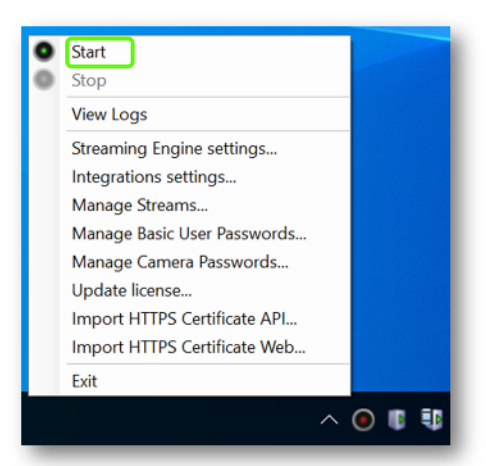

# 5.1.5 XProtect Analytics Events

From the <u>XProtect Management Client Analytics Events</u> need to be created manually to bring <u>Corsight</u> <u>Service Events</u> into <u>XProtect</u>. This plugin listens for these events that will use the below text and associated video device to trigger an event.

These events need to be created **<u>exactly</u>** as shown with <u>capitals</u> and <u>underscores</u> where shown. Otherwise, the event will not be triggered in <u>XProtect</u>.

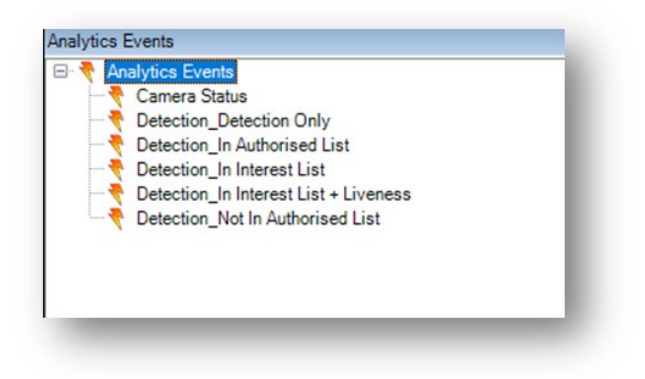

XProtect Management Client under <u>Site Navigation</u> find Rules and Events > Analytics Events. Right click <u>Analytics Events</u> and click Add New...

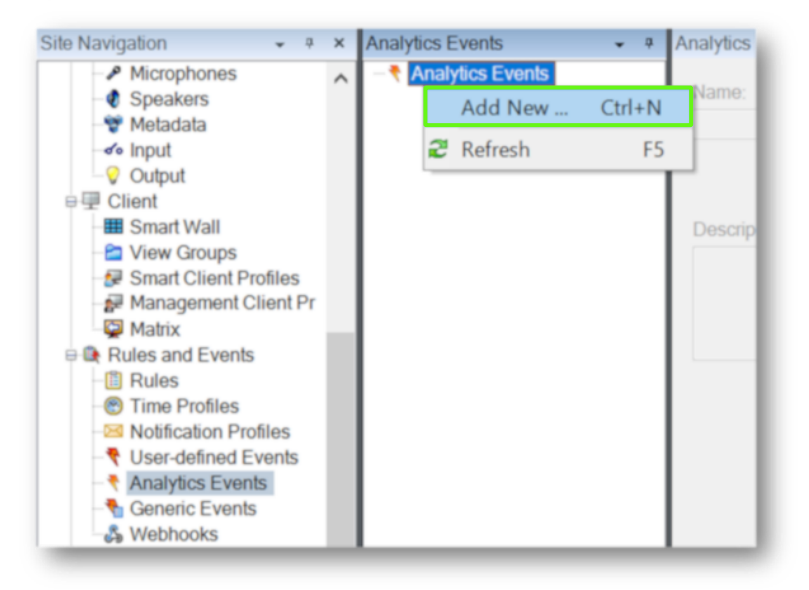

Copy the <u>Analytics Event Name</u> exactly as shown below. Once the <u>Name</u> is added use the toolbar **Save** button to confirm.

Installation, Setup and User Guide | Corsight for Milestone XProtect

| Analytics Events     Analytics Events     Analytics Event | Analytics Events information     Name:     Analytics Event | • *        |
|-----------------------------------------------------------|------------------------------------------------------------|------------|
|                                                           |                                                            | Test Event |
|                                                           | Description:                                               |            |
|                                                           |                                                            |            |
|                                                           |                                                            |            |

| <u>ې چ</u> | Milestone XProtect Management Client 2023 R1 |    |      |             |       |      |
|------------|----------------------------------------------|----|------|-------------|-------|------|
| File       | View                                         | Ac | tion | Maintenance | Tools | Help |
| _          | 9                                            | 0  | ٠    | <b>#1</b>   |       |      |

| Camera Status                         |  |  |  |
|---------------------------------------|--|--|--|
| Detection_Detection Only              |  |  |  |
| Detection_In Authorised List          |  |  |  |
| Detection_In Interest List            |  |  |  |
| Detection_In Interest List + Liveness |  |  |  |
| Detection_Not In Authorised List      |  |  |  |
|                                       |  |  |  |

After saving the <u>Test Event</u> button is now available, used this to confirm <u>Rules</u> and <u>Alarms</u> are working in <u>XProtect</u>. The next steps in this manual will go through <u>Rules and Alarms</u>.

| Analytics Events Information | <b>↓</b> ₽ |
|------------------------------|------------|
| Name:                        |            |
| Camera Status                |            |
|                              | Test Event |
| Description:                 |            |
|                              |            |
|                              |            |
|                              |            |
|                              |            |
|                              |            |

# 5.1.6 Rules and Events Setup

### 5.1.6.1 Events

With the <u>Analytics Events</u> created they can now be used for Rules in <u>XProtect</u>.

<u>XProtect Management Client under Site Navigation find Rules</u> and Events > Rules.

Right click Rules and click Add Rule...

Use <u>Perform an action on event</u> then select the relevant Analytics Event. Refer to <u>5.1.6 XProtect</u> <u>Analytics Events</u> for more information.

For <u>device/recording server/management server</u> select the relevant video device this <u>Rule</u> is related to.

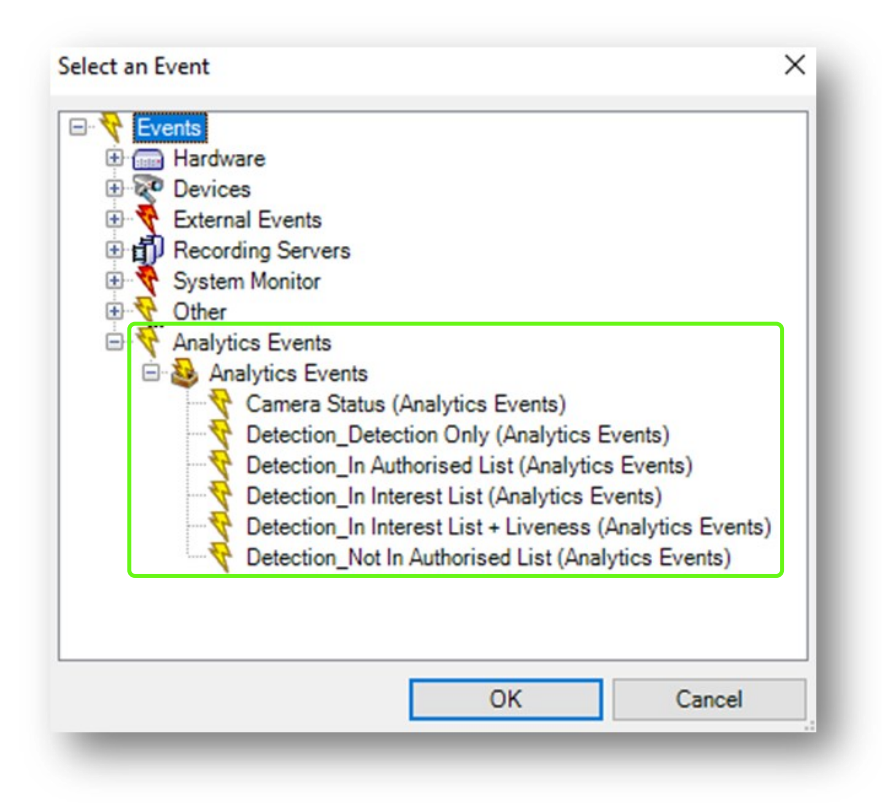

### 5.1.6.2 Actions

<u>Actions</u> that can be triggered from a <u>Rule</u>.

- Enable Corsight Camera associated with <camera>
- Disable Corsight Camera associated with <camera>

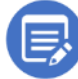

These actions enable or disable the Corsight service on the selected device. In a rule an Event of a Time Profile can be used to trigger this.

Use a time profile to enable Corsight service only in office hours for internal cameras.

| lanage Rule                                                                                                    |                                                                                                    |                                                                                                    |                                                      |                        | - | × |
|----------------------------------------------------------------------------------------------------|----------------------------------------------------------------------------------------------------|----------------------------------------------------------------------------------------------------|------------------------------------------------------|------------------------|---|---|
| lame:                                                                                                    | New R                                                                                                    | ule 001                                                                                                    |                                                      |                        |   |   |
| Description:                                                                                                    |                                                                                                    |                                                                                                    |                                                      |                        |   |   |
| ctive:                                                                                                    |                                                                                                    |                                                                                                    |                                                      |                        |   |   |
|                                                                                                    |                                                                                                    | S                                                                                                    | tep 3: Actions                                       |                        |   |   |
| Select actions to                                                                                                    | perform                                                                                                    |                                                                                                    |                                                      |                        |   |   |
| Retrieve and of<br>Save attached<br>Activate archi<br>On <site> trig<br/>Send event in<br/>Enable privac<br/>Disable privac<br/>Disable Corsig<br/>Disable Corsis</site> | store remote<br>d images<br>ving on <arc<br>ger <user-de<br>fo to Webho<br/>y mask on &lt;<br/>cy mask on &lt;<br/>cy mask on<br/>ht Camera a<br/>ght Camera</user-de<br></arc<br> | recordings between <<br>thives><br>sfined event><br>ok at <address><br/>icamera&gt;<br/><camera><br/>ssociated with <came<br>associated with <came< th=""><th>istart and end time&gt; fro<br/>tra&gt;<br/>era&gt;</th><th>rm <devices></devices></th><th></th><th>*</th></came<></came<br></camera></address> | istart and end time> fro<br>tra><br>era>             | rm <devices></devices> |   | * |
| Edit the rule desc                                                                                                    | ription (clic                                                                                                    | k an underlined item)                                                                                                    |                                                      |                        |   | _ |
| Perform an action<br>from <u>External</u><br>day of week is <u>Mo</u><br>Disable Consight C                                                                              | on <u>Test Eve</u><br>Inday, <u>Tuesc</u><br>Jamera <u>Stabl</u>                                                                                                    | nt<br>lay, Wednesday, Thurs<br>eFPS_T800 (localhost)                                                                                                    | <u>dav, Friday, Saturday, S</u><br>- <u>Camera 5</u> | Sunday                 |   |   |
| Hala                                                                                                    | 1                                                                                                    |                                                                                                    |                                                      |                        | - |   |

# 5.1.7 Alarm Definitions

With the <u>Analytics Events</u> created they can now be used for <u>Alarms</u> in <u>XProtect</u>.

<u>XProtect Management Client</u> under <u>Site Navigation</u> find Alarms > Alarm Definitions.

Right click Alarm Definitions and click Add New ....

For the <u>Triggering Event</u> use **Analytic Events** then select the relevant <u>Event</u> that is in the list that follows. Refer to <u>4.1.6 XProtect Analytics Events</u> for more information.

For <u>Sources</u> select the relevant video device/s this <u>Alarm</u> is related to.

| Arm Definition     Arm Definition     Arm Definition     Arm Definition     Arm Detection, Detection Only     Arm Detection (In Athenised List     Arm Detection (In Athenised List     Arm Detection (In Interest List     Arm Detection (In Interest List     Arm Detection (In Interest List     Arm Detection (In Interest List     Arm Detection (In Interest List     Arm Detection (Interest List | Alam definition<br>Erable:<br>Name:<br>Instructions: | Z<br>Aim_Canes_Status                          |               |
|----------------------------------------------------------------------------------------------------|------------------------------------------------------|------------------------------------------------|---------------|
|                                                                                                    | Tingger<br>Tinggeing event:<br>Sources:              | Analytica Events<br>Camera Satus<br>Al Cameras | v<br>v<br>Set |
|                                                                                                    | Activation period                                    |                                                |               |
|                                                                                                    | Time profile:                                        | Rimays                                         | v             |
|                                                                                                    | O Event based:                                       | Stat:                                          | Select        |
|                                                                                                    |                                                      | Stop:                                          | Select        |
|                                                                                                    | Мар                                                  |                                                |               |

## 5.1.8 User Security Management

It is possible to add or remove security rights to the <u>Corsight Plugin</u> in <u>Roles</u>

<u>XProtect Management Client</u> under <u>Site Navigation</u> find Security > Roles.

Select the relevant <u>Role</u> you wish to update. Navigate to the MIP tab, then to Corsight Plugin > Corsight Settings.

There are security settings available for <u>View</u> and <u>Control</u> of the <u>Corsight Camera List</u>, <u>Watchlist</u> and <u>POI</u>.

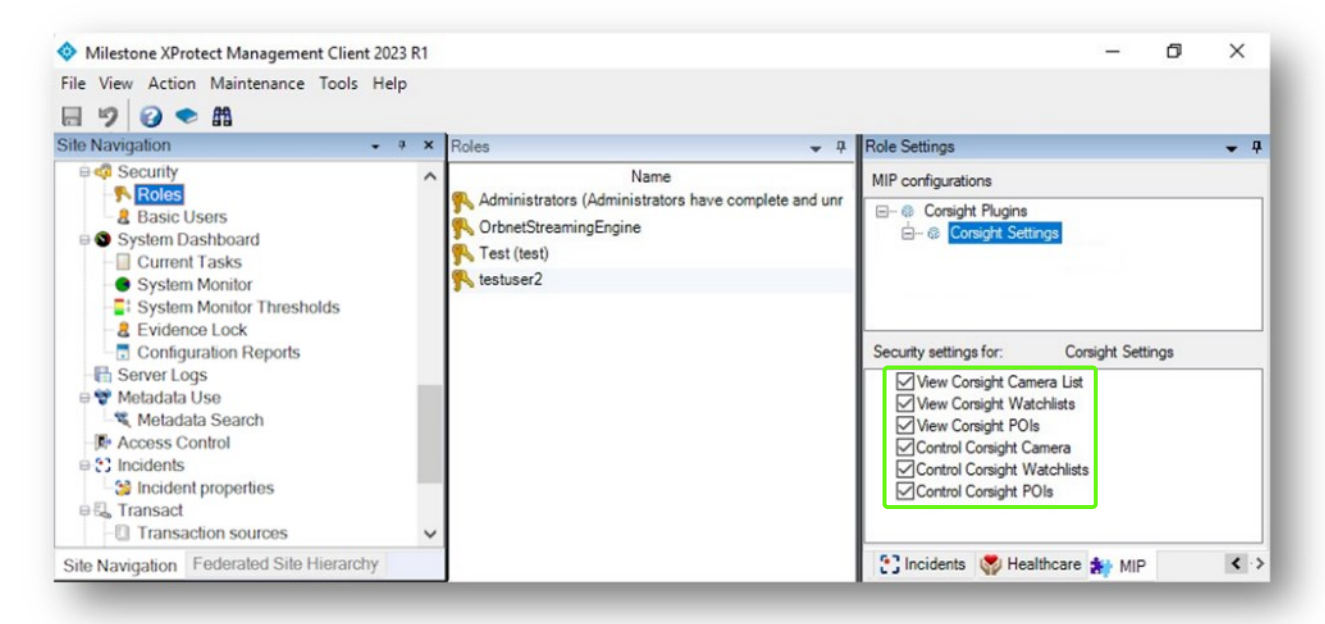

# 6 User Guide

# **6.1 XProtect Smart Client**

# 6.1.1 Corsight Plugin Tab

From the <u>XProtect Smart Client</u> select the **Corsight** Tab. Below shows the default layout when first opened.

- Cameras Shows list of cameras connected to <u>Corsight Service</u>
- Watchlists Shows <u>Corsight Service</u> <u>Watchlists</u>
- Alarms Shows <u>Corsight Service</u> <u>Alarms</u>

| Milest | tone XProtect | Smart Clien | t                |                 |           |          |                |          | - |       | × |
|--------|---------------|-------------|------------------|-----------------|-----------|----------|----------------|----------|---|-------|---|
| Views  | Exports       | Search      | Streaming Engine | Alarm Manager 🕼 | Incidents | Corsight | System Monitor | 03:26:05 |   | 2     | : |
|        |               |             |                  |                 |           |          |                |          |   | Setup | Z |
| Camer  | as (7)        | ►           |                  |                 |           |          |                |          |   |       |   |
| Watch  | lists (3)     | ►           |                  |                 |           |          |                |          |   |       |   |
| Alarms | s (O)         | ►           |                  |                 |           |          |                |          |   |       |   |
|        | Refresh       |             |                  |                 |           |          |                |          |   |       |   |
|        |               |             |                  |                 |           |          |                |          |   |       |   |
|        |               |             |                  |                 |           |          |                |          |   |       |   |
|        |               |             |                  |                 |           |          |                |          |   |       | ÷ |

If not connected to the <u>Corsight Service</u>, the <u>Corsight Plugin</u> tab will show the below screen.

| Milestone XProtect              | t Smart Clien | ŧ                |                 |           |          |                |          |       | × |
|---------------------------------|---------------|------------------|-----------------|-----------|----------|----------------|----------|-------|---|
| Views Exports                   | Search        | Streaming Engine | Alarm Manager 🞯 | Incidents | Corsight | System Monitor | 03:26:05 | 2     | : |
|                                 |               |                  |                 |           |          |                |          | Setup |   |
| Corsight server<br>disconnected |               |                  |                 |           |          |                |          |       |   |
| ÷                               |               |                  |                 |           |          |                |          |       | ÷ |

### 6.1.1.1 Cameras

Select Cameras, then select a camera from the list. The live camera image will display for this device.

|                                                                                                    |         |                                                   |              |                                    | Setup 🔽 |
|----------------------------------------------------------------------------------------------------|---------|---------------------------------------------------|--------------|------------------------------------|---------|
| meras (4)                                                                                                    | Total C | ameras 4) (Licences in Use 0) (Analyzing 0) (Idle | 4) (Error 0) |                                    |         |
| atchlists (3)                                                                                                    | •       |                                                   |              | Subs/P1,7808 (scalhort) - Camera J |         |
|                                                                                                    | 1       | StableFPS T800 (localhost) - Camera 2             | die          |                                    |         |
| Cameras (4)       Itemes in like 0       Analysing 0       (ster 4)       (tror 0)         Watchlists (3)       Index       Camera Name       Status       Index       Status 75,1000 (localhout) - Camera 2       Index         Alarms (0)       Index       Status 75,1000 (localhout) - Camera 3       Index       Status 73,1000 (localhout) - Camera 3       Index         Refresh       Status 75,1000 (localhout) - Camera 3       Index       Index       Index 3       Index         Refresh       Status 75,1000 (localhout) - Camera 3       Index       Index       Index       Index         Refresh       Status 75,1000 (localhout) - Camera 3       Index       Index       Index       Index |         |                                                   |              |                                    |         |
| Refert                                                                                                    |         | StableFPS_T - Camera 4                            | idle         |                                    |         |
| Peresh                                                                                                    | 4       | StableFPS_T800 - Camera 5                         | idle         |                                    |         |
|                                                                                                    |         |                                                   |              |                                    |         |
|                                                                                                    |         |                                                   |              |                                    |         |
|                                                                                                    |         |                                                   |              |                                    |         |
|                                                                                                    |         |                                                   |              |                                    |         |
|                                                                                                    |         |                                                   |              |                                    |         |
|                                                                                                    |         |                                                   |              |                                    |         |
|                                                                                                    |         |                                                   |              |                                    |         |
|                                                                                                    |         |                                                   |              |                                    |         |
|                                                                                                    |         |                                                   |              |                                    |         |
|                                                                                                    |         |                                                   |              |                                    |         |
|                                                                                                    |         |                                                   |              |                                    |         |
|                                                                                                    |         |                                                   |              | Start Analyzing                    |         |

Corsight Server Displayed Counts (Shown above Camera List)

| Total Cameras   | – Total number of cameras connected to Corsight Service         |
|-----------------|-----------------------------------------------------------------|
| Licenses in Use | – Number of Corsight Service licenses in use                    |
| Analyzing       | – Number of XProtect video channels being analyzed              |
| Idle            | – Number of <u>XProtect</u> video channels ready for processing |
| Error           | – Number of devices not working with Corsight Service           |

### **Corsight Camera Table**

Camera Name- Camera Name as it is in XProtect.Status- Current camera state (idle, active).

Live video display (Shown below video tile)

- Start Analyzing Start <u>Corsight Service</u> processing.
- Stop Analyzing Stop <u>Corsight Service</u> processing.

### 6.1.1.2 Watchlists

Select **watchlists**, then select a watchlist from the list shown. The <u>POI(s)</u> included in the list will display on the right-hand side.

| iews Exports  | Search Streaming Engine                                  | Alarm Manager 😰 Incidents                                                     | Corsight Syste                                 | m Monitor                 | 03:30:05 🌇 🚑  |
|---------------|----------------------------------------------------------|-------------------------------------------------------------------------------|------------------------------------------------|---------------------------|---------------|
| neras (2) 🕨 🕨 | Total Watchliots (2) (Interest Lists (2) (Aud            | vorised Lists (B)                                                             |                                                | POI(s) registered under t | his watchlist |
| chlists (2)   | Wathini Name<br>Mashini 411-02a bit-425668600<br>Integer | M<br>Meddler, 4111–822, 43,9-425668800b<br>PrivetTic 204 abit 206-Protocol 23 | Type POloj<br>interest kit 1<br>jedenest kit 3 | n pi uniyan               |               |
|               |                                                          |                                                                               |                                                |                           |               |
|               |                                                          |                                                                               |                                                | lance /                   | dd            |
|               | (Barrier)                                                | Venchies Clear Watchist Create New                                            |                                                | 2                         |               |

Corsight Server Displayed Counts (Shown above <u>Watchlists</u>)

Total Watchlist– Total number of <u>Watchlists</u> assigned to <u>Corsight Server</u>.Interest List– Number of <u>Watchlists</u> related to Unauthorised <u>Persons of Interest (deny list)</u>.Authorised List– Number of <u>Watchlists</u> related to Authorised <u>Persons of Interest (allow list)</u>.

### Corsight Camera Table

| Watchlist Name | - <u>Watchlist</u> Name as in <u>Corsight</u> .                  |
|----------------|------------------------------------------------------------------|
| id             | - <u>Watchlist</u> ID as in <u>Corsight</u> .                    |
| Туре           | - <u>Watchlist</u> type ( <b>Interest</b> , <b>Authorised</b> ). |
| POI(s)         | - <u>Person of Interest,</u> total number in <u>Watchlist</u> .  |

Watchlist action buttons (Shown below Watchlist)

| Remove Watchlist | <ul> <li>Press to remove selected <u>Watchlist</u>. Available only if no POI(s) are registered.</li> </ul> |
|------------------|----------------------------------------------------------------------------------------------------|
| Clear Watchlist  | <ul> <li>Press to remove all <u>POI(s)</u> from <u>Watchlist.</u></li> </ul>                               |
|                  | (Confirmation will be requested, followed by if you wish to also remove POI(s) from the database)          |
| Create New       | – Press to create a new <u>Watchlist</u> .                                                                 |

### POI(s) registered under this watchlist

Shows each POI with the defined name and thumbnail.

Remove- Press to remove selected POI from list.Add- Press to add new POI to list.

### Add new POI form

| Fill in the  | settings for the new POI                                                       |
|--------------|--------------------------------------------------------------------------------|
| Display Name | testpers2                                                                      |
| Notes        |                                                                                |
| Watchlists   | <ul> <li>✓ b6adb8bc-6181-4b2a-b3c9-42f5ddd68e0i</li> <li>✓ testpers</li> </ul> |
| Image        | Select Image                                                                   |
| Cancel       | Add                                                                            |

Display Name – Relevant name used for <u>POI.</u> Notes – Any further information to be used for <u>POI.</u>

Watchlists – Select the <u>Watchlists</u> relevant to this user. The watchlist you started from is always selected

Image – Use Select Image to navigate to a relevant image on the <u>XProtect Smart Client</u> machine for this <u>POI</u>.

Cancel – Close this process and do not save. Add – Commit to add <u>POI</u> to <u>Watchlist</u>.

### Add new Watchlist form

|       | New    | Watchlist Setting | s     |  |
|-------|--------|-------------------|-------|--|
| Туре  |        | Interest List     | -     |  |
| Name  |        |                   |       |  |
| Notes |        |                   |       |  |
| Color |        | Open Color Picker |       |  |
|       | Cancel | Cr                | reate |  |

- Type Can be either Interest or Authorised List
- Name Name of the new watchlist
- Notes Additional notes can be added.

Color – Color of the bounding box displayed on matches for this watchlist.

Cancel – Press to close this process. Create – Press to save a create this watchlist.

### 6.1.1.3 Alarms

<u>Alarms</u> in the plugin workspace are different from <u>Alarms</u> in the <u>XProtect Alarm Manager</u>. Although connected (as shown in the next section), these contain much more information and are updated in real-time.

| as (5) 🕨 | Total Alarms (76)<br>Detection Only (519) In Internet | t List (7) (In Independ List + Linemens (2) (In Au                                                                                                    | formed (ALD) Not in Authorized List (3)              | Selection, Selection, Connect J. 11.042                         | C C                                                                                                    |  |
|----------|-------------------------------------------------------|----------------------------------------------------------------------------------------------------|------------------------------------------------------|-----------------------------------------------------------------|----------------------------------------------------------------------------------------------------|--|
| 1919 [9] |                                                       |                                                                                                    |                                                      |                                                                 |                                                                                                    |  |
| (76) 🚽   | Camera Status (2)                                     |                                                                                                    |                                                      |                                                                 |                                                                                                    |  |
| ()       |                                                       |                                                                                                    |                                                      |                                                                 |                                                                                                    |  |
| Refresh  |                                                       |                                                                                                    |                                                      |                                                                 |                                                                                                    |  |
|          | 50 Detection Only 50 in Interest                      | Lat SC in Interest Lat + Liveness SC in Author                                                                                                    | ried List S2 Not in Authorised List S2 Camera Status |                                                                 |                                                                                                    |  |
|          | Filter by Camera                                      | Mar                                                                                                    | number of alarms displayed: 5000 *                   |                                                                 |                                                                                                    |  |
|          | And in succession                                     |                                                                                                    |                                                      |                                                                 |                                                                                                    |  |
|          | The second second second                              | Share and the second second se |                                                      |                                                                 | and the second second se |  |
|          | 11/04/2023 12/30/07                                   | Statements (1000 (scanoti) - Camera 3                                                                                                    | Detection in Interest Call                           |                                                                 |                                                                                                    |  |
|          | 11002023 123835                                       | Statistics, 1000 (ocanoci) - Camera 3                                                                                                    | Constant Detection Only                              | <ul> <li>&lt; &lt; 100007</li> </ul>                            | 12:38:02.756 b un                                                                                                    |  |
|          | 11002003123000                                        | Subjection (1990) (subjection (1990) (subjection (1990))                                                                                                    | Detection Detection Only                             |                                                                 |                                                                                                    |  |
|          | 1100000103000                                         | Sold St. 199 (such st. Comm.)                                                                                                    | Detection to be and that a Taxabase                  |                                                                 |                                                                                                    |  |
|          | 5 11/06/2021 12/16/00                                 | Stable [25, 1970 (scalhout) - Camera 1                                                                                                    | Polytical in Internet Lat                            |                                                                 |                                                                                                    |  |
|          | 110000113000                                          | Stable [25, 1909 (scalvest) - Canana 3                                                                                                    | Determine Determine Deter                            |                                                                 |                                                                                                    |  |
|          | 7 11.09.2023 12.37.30                                 | Stable/PS T800 (scalhost) - Camera 3                                                                                                    | Ortection In Interest List                           |                                                                 |                                                                                                    |  |
|          | 1 11.09.2023 12.3728                                  | StableFPS T800 (localhost) - Camera 3                                                                                                    | Detection Detection Only                             |                                                                 |                                                                                                    |  |
|          | 11.09.2023 12.37.27                                   | StableFP5_T800 (scalhost) - Camera 3                                                                                                    | Ontection. In Interest List                          |                                                                 |                                                                                                    |  |
|          | 10 11.092623 12.37.58                                 | StableFPS_T800 (locathost) - Camera 3                                                                                                    | Detection Detection Only                             |                                                                 |                                                                                                    |  |
|          | 11 11.09.2023 12.3657                                 | StableFPS_T800 (localhoxt) - Camera 3                                                                                                    | Detection. In Interest List + Liveness               |                                                                 |                                                                                                    |  |
|          | 12 11.09.2023 12.3654                                 | StableFPS_T800 (localhort) - Camera 3                                                                                                    | Detection, Detection Only                            |                                                                 |                                                                                                    |  |
|          | 13 11.09.2023 12.3653                                 | StableFPS_1800 (locathost) - Camera 3                                                                                                    | Ontection, In Interest List                          |                                                                 |                                                                                                    |  |
|          | 14 11.09.2023 12.3645                                 | StableFPS_T800 (localhost) - Camera 3                                                                                                    | Detection Detection Only                             | PCI Cityley Image                                               | Take Crop                                                                                                    |  |
|          | 15 11.09.2023 12.3629                                 | SubleFPS_T800 (localhost) - Camera 3                                                                                                    | Detection, In Interest List                          | Name 1121,                                                      |                                                                                                    |  |
|          | 16 11.09.2023 12.3621                                 | StableFP5_1000 (localhost) - Camera 3                                                                                                    | Detection, Detection Only                            | POI Confidence 19290.                                           |                                                                                                    |  |
|          | 17 11.09.2023 12:36:20                                | StableFP5_1800 (localhost) - Camera 3                                                                                                    | Detection_Detection Only                             | Age 30-39, Gender male, Liveness live                           |                                                                                                    |  |
|          | 18 11.09.2023 12.3611                                 | StableFPS_T808 (localhost) - Camera 3                                                                                                    | Detection, Detection Only                            | In FOV Tame 15:92 seconds<br>Last seen time 11:09:2021 12:18:07 |                                                                                                    |  |
|          | 19 11.09.2023 12.3550                                 | StableFP5,7800 (localhost) - Camera 3                                                                                                    | Detection, Detection Only                            |                                                                 |                                                                                                    |  |
|          | 89 11.09.2023 12.3546                                 | StableFP5_T800 (localhest) - Carnera 3                                                                                                    | Detection_Detection Only                             |                                                                 |                                                                                                    |  |
|          | 21 11.04.2023 12.3540                                 | StableFPS_1800 (localhost) - Camera 3                                                                                                    | Detection_Detection Only                             | 54                                                              | e Face Crop                                                                                                    |  |
|          | 22 11.09.2023 12.35.34                                | StableFPS_T800 (localhost) - Camera 3                                                                                                    | Detection, Detection Only                            |                                                                 |                                                                                                    |  |
|          | 23 11.09.2023 12.35.16                                | StableFP5_T800 (localhost) - Camera 3                                                                                                    | Detection, Detection Only                            |                                                                 |                                                                                                    |  |
|          | 14 11.09.2023 12.35/14                                | StableTP5_T800 (localhost) - Camera 3                                                                                                    | Detection_Detection Only                             |                                                                 |                                                                                                    |  |
|          | 25 11.09.2023 12.35/12                                | StableFPS_1800 (localhost) - Camera 3                                                                                                    | Detection Detection Only                             |                                                                 |                                                                                                    |  |
|          |                                                       | The second states in the second states in the second states and the second states and th | Detection Detection Only                             |                                                                 |                                                                                                    |  |

Total Alarms – Total number of alarms generated by <u>Corsight Service</u>.

All types of alarms that can be generated by <u>Corsight Service</u> are listed below that and incremented as they appear.

Filters – Alarms can be filtered by event type or by camera name. All filters are additive, meaning that, for example, you can search for all "In Interest List" alarms that came from particular camera only. (Selected filters are prefilled on startup in the XProtect Smart Client based on the last choice.)

<u>Filter by Camera</u> – Type search field

Max number of alarms displayed: (Default 5000)

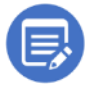

The filter options are directly synchronized with the options made available in the <u>XProtect</u> <u>Management Client under Corsight Plugins</u>, <u>Corsight Settings</u>. Select <u>Modify SSE Filter</u> to update filters. This allows changes without closing the <u>Corsight AI plugin</u> connection.

Alarm List – Filtered list of alarms that were generated by <u>Corsight Service</u>. This is filtered by the filters above and also by the retention time setting set in the plugin settings in <u>XProtect Management Client</u>.

- Time: the time of the last update generated by <u>Corsight Service</u>. This time is the moment the video stops at and matches the bounding box and face crop.
- Source: the camera that generated the event

• Message: the type of the detection

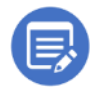

This list is constantly refreshed, and new alarms will always appear on the top. There is a maximum limit of 5,000 alarms and when that is reached the oldest will be overwritten in order of creation.

The information is stored on disk (<u>Program Data/Corsight</u>) every minute so in case there is an issue with the <u>XProtect Event Server</u> connection the alarm list will be retrieved on start-up, but all alarms generated since the last save will be lost. This does not affect the alarms in the <u>Alarm Manager</u>, so in the situation described above, there could be a mismatch where there are more alarms in <u>Alarm Manager</u> than in the plugin workspace.

If a hard refresh is required, all files from that folder can be deleted and that will delete all stored alarms in the plugin Workspace. It will not affect the alarms in the <u>Alarm Manager</u>, but their face crops will be missing.

In case you want to view an old alarm that is no longer displayed in the list, you can adjust the retention time setting in the plugin settings in <u>Alarm Manager</u>. If there were more than 20,000 alarms generated in the meantime however, this will not work.

| Milestone XProtect Smart Clien | t                                 |                                                                                |                                                    |                                                                                                    |                 | -        | - 0        | × |
|--------------------------------|-----------------------------------|--------------------------------------------------------------------------------|----------------------------------------------------|----------------------------------------------------------------------------------------------------|-----------------|----------|------------|---|
| Views Exports                  | Search Streamin                   | ng Engine 🕴 Alarm Manager 🧃                                                    | Incidents Corsight 🖗 System M                      | onitor                                                                                                    | (A Not second)  | 15:47:29 | <b>h</b> 4 |   |
|                                |                                   |                                                                                |                                                    |                                                                                                    |                 |          | Setup      |   |
| Cameras (11)                   | Total Alarms (5000)               |                                                                                |                                                    | Statistics, 1909 (scallword) = Camera 3 = 11 09 30                                                                                                    | 19 12 18:02 768 |          |            |   |
| Watchlists (3)                 | Detection Only (2436) In Interest | t List (1912) (In Interest List + Liveness (601)                               | In Authorised List (0) (Not In Authorised List (0) |                                                                                                    |                 |          |            |   |
|                                |                                   |                                                                                |                                                    |                                                                                                    |                 |          |            |   |
| Alarms (5000)                  | Camera Status (51)                |                                                                                |                                                    |                                                                                                    |                 |          |            |   |
| Refresh                        | Filters                           |                                                                                |                                                    |                                                                                                    |                 |          |            |   |
| and the second second          | Detection Only 🗹 In Interest Lie  | st 🗹 in Interest List + Liveness 🗹 in Authoris                                 | ed List 💟 Not in Authorised List 📝 Camera Status   |                                                                                                    |                 |          |            |   |
|                                | Filter by Camera                  | Max nu                                                                         | mber of alarms displayed: 5000 *                   |                                                                                                    |                 |          |            |   |
|                                |                                   |                                                                                |                                                    |                                                                                                    |                 |          |            |   |
|                                | frame and                         |                                                                                |                                                    | the second second second second second second second second second second second second second second second se                                                                                                    |                 | e ,      |            |   |
|                                | 2358 19,09,2021 12,45,44          | Stable IPS TROU (conduct) - Camera 1                                           | Detection Detection Only                           |                                                                                                    | L mummer a      |          |            |   |
|                                | 2359 19-09-2023 12-45-42          | StableFPS T800 (localhost) - Camera 4                                          | Detection in Interest List                         | <ul><li>◄ ◀ 19/09/2023</li></ul>                                                                                                    | 12:44:58.198    |          |            |   |
|                                | 2360 19-09-2023 12-45-38          | StableFPS_T800 (localhost) - Camera 4                                          | Detection_In Interest List                         |                                                                                                    |                 | ۴. (     |            |   |
|                                | 2361 19-09-2023 12-45-31          | StableFPS_T800 (localhost) - Camera 4                                          | Detection_Detection Only                           |                                                                                                    |                 |          |            |   |
|                                | 2362 19-09-2023 12-45-30          | StableFPS_T800 (localhost) - Camera 4                                          | Detection_Detection Only                           |                                                                                                    |                 |          |            |   |
|                                | 2363 19-09-2023 12-45-23          | StableFPS_T800 (localhost) - Camera 1                                          | Detection_In Interest List + Liveness              | é                                                                                                    | Bick            |          |            |   |
|                                | 2364 19-09-2023 12-45-20          | StableFPS_T800 (localhost) - Camera 1                                          | Detection_Detection Only                           |                                                                                                    |                 |          |            |   |
|                                | 2365 19-09-2023 12-45-19          | StableFPS_T800 (localhost) - Camera 1                                          | Detection_In Interest List                         |                                                                                                    |                 |          |            |   |
|                                | 2366 19-09-2023 12-45-11          | StableFPS_T800 (localhost) - Camera 1                                          | Detection_Detection Only                           |                                                                                                    |                 |          |            |   |
|                                | 2367 19-09-2023 12-45-09          | StableFPS_T800 (localhost) - Camera 4                                          | Detection_In Interest List                         |                                                                                                    |                 |          |            |   |
|                                | 2368 19-09-2023 12-45-05          | StableFPS_T800 (localhost) - Camera 4                                          | Detection_In Interest List                         |                                                                                                    |                 |          |            |   |
|                                | 2369 19-09-2023 12-44-57          | StableFPS_1800 (localhost) - Camera 4                                          | Detection_Detection Only                           | and the second second se |                 |          |            |   |
|                                | 23/0 19-09-2023 12-44-5/          | StableHPS_1800 (localhost) - Camera 4                                          | Detection_Detection Only                           |                                                                                                    |                 |          |            |   |
|                                | 2271 19-09-2023 12-04-09          | StableFPS_1800 (localnost) - Camera 1<br>StableFDS_TR00 (localheat) - Camera 1 | Detection_In Interest List + Eveness               | POI Disalar Imana                                                                                                    | Same Come       |          |            |   |
|                                | 2123 10.00.2023 12.44.16          | Stable DS 1900 Accelhorti - Camera 1                                           | Detection Detection Only                           | Barriss and Annual Street                                                                                                    | Face Crop       |          |            |   |
|                                | 2174 19-09-2023 12-44-36          | StableEPS TR00 (localbort) - Camera 1                                          | Detection Detection Only                           | Age: J0–J9, Gender: male, Liveness: not_det<br>In FOV Time: 0.00 seconds                                                                                                    | rmined          |          |            |   |
|                                | 2375 19-09-2023 12-44-15          | StableFPS T800 (localhost) - Camera 4                                          | Detection. In Interest List                        | Last seen time: 19/09/2023 12:44:38                                                                                                    |                 |          |            |   |
|                                | 2376 19-09-2023 12-44-31          | StableFPS T800 (localhost) - Camera 4                                          | Detection In Interest List                         |                                                                                                    |                 |          |            |   |
|                                | 2377 19-09-2023 12-44-24          | StableFPS_T800 (localhost) - Camera 4                                          | Detection Detection Only                           |                                                                                                    |                 |          |            |   |
|                                | 2378 19-09-2023 12-44-23          | StableFPS_T800 (localhost) - Camera 4                                          | Detection_Detection Only                           |                                                                                                    |                 |          |            |   |
|                                | 2379 19-09-2023 12-44-16          | StableFPS_T800 (localhost) - Camera 1                                          | Detection_In Interest List + Liveness              |                                                                                                    |                 |          |            |   |
|                                | 2380 19-09-2023 12-44-12          | StableFPS_T800 (localhost) - Camera 1                                          | Detection_In Interest List                         | Save                                                                                                    | Face Crop       |          |            |   |
|                                | 2381 19-09-2023 12-44-04          | StableFPS_T800 (localhost) - Camera 1                                          | Detection_Detection Only                           | _                                                                                                    |                 |          |            |   |
|                                | 2382 19-09-2023 12-44-04          | StableFPS_T800 (localhost) - Camera 1                                          | Detection_Detection Only                           |                                                                                                    |                 |          |            |   |
|                                | 2383 19-09-2023 12-44-03          | StableFPS_T800 (localhost) - Camera 4                                          | Detection_In Interest List                         |                                                                                                    |                 |          |            |   |
|                                | 2384 19-09-2023 12-43-59          | StableFPS_T800 (localhost) - Camera 4                                          | Detection_Detection Only                           |                                                                                                    |                 |          |            |   |
|                                |                                   |                                                                                | • • • • •                                          |                                                                                                    |                 |          |            |   |

Bounding Box on video – Bounding box generated by the <u>Corsight Service</u> that matches the location of the face crop. The display colon matches the color of the watchlist for that particular POI (if it was a match). Green (no match) or red (not in an authorised list) are also possible.

Go Back – Press to go back to the moment of the alarm to return to the start of the alarm event. When playback has been used.

POI Display Image – Reference photo taken from <u>Corsight</u> database. Face Crop – Latest update of the face crop generated by Corsight for that POI

#### Textbox

- Name: POI Name.
- Watchlist: Watchlist connected to trigger.
- Confidence: Shown as a percentage, match confidence level.
- Age, Gender, Liveness: Defined if selected as option for camera device.
- In FOV time: Time that POI remained in the camera's FOV
- Last seen time: The time that POI was last seen

Save Face Crop – Press to save current recorded face crop to client machine.

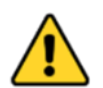

<u>XProtect</u> records with motion detection by default, but in some cases an appearance can be picked by the <u>Corsight Service</u> without triggering the motion detection in XProtect.

Depending on the use case, the user can adjust the camera settings to avoid missing important events and recordings. One option is to enable motion recording and lower the motion detection threshold to start recording earlier. Another option is to choose continuous recording for some cameras.

For further details see the troubleshooting section <u>7.3 Warning</u>, no recordings are available for this <u>timestamp</u>

Where no recordings are available the video dialogue will display a warning message. "Warning, no recordings are available for this timestamp."

| ◄ ◀ 19/09/2023 12:44:38.198 ► ►                          |  |
|----------------------------------------------------------|--|
|                                                          |  |
|                                                          |  |
| Warning, no recordings are available for this timestamp. |  |

# 6.1.2 Alarms in Alarm Manager

From the XProtect Smart Client select the Alarm Manager Tab. Below shows an example alarm generated by the Corsight Plugin. Refer to 5.1.8 Alarm Definitions for the setup of these alarms.

|                                                                                                    | Chent                                                                                                    |                                                                                                    |                                                                                                    | Q                                                                                                    | 221                                                                                                    |                                                                                                    |                           |                    |      |      |
|----------------------------------------------------------------------------------------------------|----------------------------------------------------------------------------------------------------|----------------------------------------------------------------------------------------------------|----------------------------------------------------------------------------------------------------|----------------------------------------------------------------------------------------------------|----------------------------------------------------------------------------------------------------|----------------------------------------------------------------------------------------------------|---------------------------|--------------------|------|------|
| Views Expo                                                                                                    | orts Search                                                                                                    | Streaming Engine                                                                                                    | Alarm Manager 📲                                                                                                    | 🕈 Incidents 🕴 Corsight 🏾 🕏                                                                                                    | WorkSpace Plugin                                                                                                    | System Monitor                                                                                                    |                           | 12:02:55           |      | •    |
|                                                                                                    |                                                                                                    |                                                                                                    |                                                                                                    |                                                                                                    |                                                                                                    |                                                                                                    |                           |                    | Setu | P    |
| < > ✿ No map has b                                                                                               | been selected                                                                                                    |                                                                                                    |                                                                                                    | Ę                                                                                                    | SableFPS,1800 (localhost                                                                                                    | ) - Camera 3 - 11.09.2023 12                                                                                                    | 2013 •                    | Apresent Dat       |      |      |
|                                                                                                    |                                                                                                    |                                                                                                    |                                                                                                    |                                                                                                    |                                                                                                    |                                                                                                    |                           |                    |      |      |
| úck Filters                                                                                                    | Alaema New (Blor applied                                                                                                    | () 🗸 Clear Bher                                                                                                    |                                                                                                    |                                                                                                    | ten frendræster († 1997)<br>1988 - Jane Den Kreiner, fre                                                                                                    | 1150                                                                                                    | 12:02:00.117              | le 1220<br>Reports | 14   | 1230 |
| sick Fibers<br>▼ New (45)                                                                                        | Alarma Now (Alter applied                                                                                                    | 1) 👻 Clear Bher<br>Priorby Level State Level                                                                                                    | State Name Message                                                                                                    | Source                                                                                                    | 1.40<br>0.0                                                                                                    | 1150 <b>« «</b>                                                                                                    | 12.02.00.117 II           | ▶ 1220<br>Reports  | 14   | 12)  |
| uick Filtern<br>T New (45)<br>T in progress (0)                                                                  | Alaems Alever(Bliber appelled<br>1 Time<br>1291 12:02:36 11:09:2023                                                                                                    | 0 ← Clear filter<br>Priority Level State Level<br>1 1                                                                                                    | State Name Message<br>New Detection Detection                                                                                                    | Source<br>on Only Stable FPS 1100 Bacaboo                                                                                                    | 11.40<br>x0 - Cansen 3                                                                                                    | 11.50 ≪ ◀<br>Mener 10 ~<br>147558                                                                                                    | 12:02:00.117              | N 12.00<br>Reports | 1-4  | 123  |
| sick Filters<br>T New (45)<br>T In progress (3)<br>T On hold (5)                                                 | Alarms Move/Bibr applied<br>Tene<br>CBI 1202-36 11 09 3023<br>CBI 12 02 35 11 09 3023                                                                                                    | 0 V Clear Mear<br>Priority Level State Level<br>1 1                                                                                                    | State Name Message<br>New Detection_Detection                                                                                                    | or Coty State FPS_1100 (business<br>or Coty State FPS_1100 (business                                                                                                    | 1140<br>1140<br>10 - Canera 3<br>40 - Canera 3                                                                                                    | 1150 <b>≪</b> ◀<br>1158 <b>4</b> ◀<br>147658<br>147657                                                                                                    | 11.092023                 | P U28              | 14   | 123  |
| ick Filters<br>T New (45)<br>T In progress (3)<br>T On hold (3)<br>T Chond (3)                                   | Alarma Altwr (88br applie)<br>1 Time<br>1 12:02:36 11:09:3023<br>1 12:02:35 11:09:3023<br>1 12:02:35 11:09:3023                                                                                                    | 0 V Clear Mor<br>Priorly Level<br>1 1<br>1 1                                                                                                    | State Name Message<br>New Detection_Detection<br>New Detection_Detection<br>New Detection_Detection                                                                                                    | or Only StateFPS_1500 (Acadhor<br>or Only StateFPS_1500 (Acadhor<br>or Only StateFPS_1100 (Acadhor<br>or Only StateFPS_1100 (Acadhor                                                                                                    | 1140<br>1140<br>N) - Canera 3<br>N) - Canera 3<br>O - Canera 3                                                                                                    | 11.50 ≪ ◀<br>where ID ←<br>147558<br>147555                                                                                                    | 12:02:00.117 II           | P 2.3              | 14   | 12)  |
| sick Filters<br>▼ New (45)<br>▼ In progress (3)<br>▼ On hold (5)<br>▼ Closed (5)                                 | Alarma Aline (Blor Appeler<br>1 Tene<br>1 1262-36 11 09 2023<br>1 1262-35 11 09 2023<br>1 1262-35 11 09 2023<br>1 1262-25 11 10 9 2023<br>1 2 1262-25 11 10 9 2023                                                                                                    | 6 V Clear Hour<br>Priorly Level State Level<br>1 1 1<br>1 1<br>1 1                                                                                                    | State Name Message<br>New Detection_Detection<br>New Detection_Detection<br>New Detection_Detection<br>New Detection_Detection                                                                                                    | Source<br>so (h)y State#PS_1100 (hockno<br>so (h)y State#PS_1100 (hockno<br>so (h)y State#PS_1100 (hockno<br>so (h)y State#PS_1100 (hockno                                                                                                    | 1140<br>1140<br>1140<br>1140<br>1140<br>1140<br>1140<br>1140                                                                                                    | 1130 ◀ ◀<br>147658<br>147658<br>147656<br>147655                                                                                                    | 11.02.00.117 H            | ► U20<br>Report    | 14   | 5    |
| uick Filters<br>▼ New (45)<br>▼ In progress (3)<br>▼ On hold (0)<br>▼ Closed (0)                                 | Alarma New Aller applie<br>Terre<br>12 2225 11 09 2023<br>12 2225 11 09 2023<br>12 2225 11 09 2023<br>12 2225 11 09 2023                                                                                                    | 6 V Clear liber<br>Priority Level State Level<br>1 1 1<br>1 1<br>1 1                                                                                                    | State Name Message<br>New Detection, Detection<br>New Detection, Detection<br>New Detection, Detection<br>New Detection, Detection<br>New Detection, Detection                                                                                                    | or Coly Sould FP_100 (books<br>or Coly Sould FP_1100 (books<br>or Coly Sould FP_1100 (books<br>or Coly Sould FP_1100 (books<br>or Coly Sould FP_1100 (books<br>or Coly Sould FP_1100 (books                                                                                                    | 1140<br>1140<br>00<br>01) - Canera 3<br>01) - Canera 3<br>01) - Canera 3<br>01 - Canera 3                                                                                                    | 11.50 <b>≪</b><br>147558<br>147558<br>147555<br>147355<br>147355<br>147554                                                                                                    | 12.92.00.117 II           | Neputs             | 14   | 123  |
| .ick Filters<br>▼ New (45)<br>▼ In progress (8)<br>▼ One hold (8)<br>▼ Closed (8)                                | Alarma Nor (Bhr applic<br>1 Time<br>Ca 1262361169.2023<br>Ca 126236169.2023<br>Ca 126236169.2023<br>Ca 126236169.2023<br>Ca 126136109.2023<br>Ca 1261361169.2023<br>Ca 1261361169.2025<br>Ca 1261361169.2025<br>Ca 1261361169.2025<br>Ca 1261361169.2025 | Ø         Clear Rhor           Priority Level         State Level           1         1           1         1           1         1           1         1           1         1           1         1           1         1                                                                                                    | State Name Mostage<br>New Detection, Detection<br>New Detection, Detection<br>New Detection, Detection<br>New Detection, Detection<br>New Detection, Detection<br>New Detection, Detection                                                                                                    | Source<br>Source<br>or Only State#PS_1100 Southor<br>or Only State#PS_1100 Southor<br>or Only State#PS_1100 Southor<br>or Only State#PS_1100 Southor<br>or Only State#PS_1100 Southor                                                                                                    | 1140<br>(b) Cannes 3<br>(c) Cannes 3<br>(c) Cannes 3<br>(c) Cannes 3<br>(c) Cannes 3<br>(c) Cannes 3<br>(c) Cannes 3<br>(c) Cannes 3                                                                                                    | new D +<br>14758<br>14758<br>14755<br>14755<br>14755<br>14755                                                                                                    | 11.092003 12:02:00.117 H  | n tza<br>Reser     | 14   | 123  |
| uick Filters<br>T New (65)<br>T In progress (3)<br>T On hold (8)<br>T Closed (8)                                 | Alarma Aver (Ber ayafer<br>Tere<br>1 Tere<br>1 222361109,2021<br>122236109,2021<br>122236109,2021<br>122236109,2021<br>122236109,2021<br>1222361109,2020<br>1222361109,2020<br>1222361109,2020                                                                                                    | Ø         Clear liber           Priority Level         State Level           1         1           1         1           1         1           1         1           1         1           1         1           1         1           1         1           1         1                                                                                                    | State Name Message<br>New Detection, Detection<br>New Detection, Detection<br>New Detection, Detection<br>New Detection, Detection<br>New Detection, Detection<br>New Detection, Detection<br>New Detection, Detection                                                                                                    | er Coly Statist'FS, 1500 (booker<br>or Coly Statist'FS, 1500 (booker<br>or Coly Statist'FS, 1500 (booker<br>or Coly Statist'FS, 1500 (booker<br>or Coly Statist'FS, 1500 (booker<br>or Coly Statist'FS, 1500 (booker<br>or Coly Statist'FS, 1500 (booker<br>or Coly Statist'FS, 1500 (booker                                                                                                    | ()<br>()<br>()<br>()<br>()<br>()<br>()<br>()<br>()<br>()                                                                                                    | 1138 ≪ ◀<br>107 =<br>147058<br>147056<br>147056<br>147056<br>147054<br>147053<br>147053                                                                                                    | 12.02.00.117 II           | P 23               | 14   | 123  |
| xick Filtern<br>Y Now (60)<br>Y In progress (7)<br>Y On-bald (7)<br>Y Chesed (7)                                 | Alauma Aline (Bhr applice<br>1 Time<br>Cal 120236 11 09 2023<br>Cal 120228 11 09 2023<br>Cal 120228 11 09 2023<br>Cal 120228 11 09 2023<br>Cal 120128 11 09 2023<br>Cal 120128 11 09 2023<br>Cal 120138 11 09 2023<br>Cal 120138                           | 0 V Courter<br>ProtyLowi StatLevel<br>1 1<br>1 1<br>1 1<br>1 1<br>1 1<br>1 1<br>1 1<br>1                                                                                                    | State Name Montage<br>New Detection, Detection<br>New Detection, Detection<br>New Detection, Detection<br>New Detection, Detection<br>New Detection, Detection<br>New Detection, Detection<br>New Detection, Detection<br>New Detection, Detection                                                                                                    | Source           on Outy         State#PPS_1100 Southors           on Outy         State#PPS_1100 Southors           on Outy         State#PPS_1100 Southors           on Outy         State#PPS_1100 Southors           on Outy         State#PPS_1100 Southors           on Outy         State#PPS_1100 Southors           on Outy         State#PPS_1100 Southors           on Outy         State#PS_1100 Southors           on Outy         State#PS_1100 Southors           on Outy         State#PS_1100 Southors                                                                                                    | 10 (Conso )<br>10 (Conso )<br>10 (C                                                                                                    | 11.0 ≪ ◀<br>10.70<br>10.70<br>10.705<br>10.705<br>10.70                                                                              | 12.02.00.117 II           | n tza              | 14   | 12   |
| uck Førn<br>T Nor (6)<br>T Is propose (8)<br>T Choted (8)<br>T Closed (8)                                        | Alarena Alera (Blor applie)<br>Terre<br>Gar 12-22-56 11 69 2023<br>Gar 12-22-56 11 69 2023<br>Gar 12-22-56 11 69 2023<br>Gar 12-22-56 11 69 2023<br>Gar 12-22-56 11 69 2023<br>Gar 12-22-56 11 69 2023<br>Gar 12-22-56 11 69 2023<br>Gar 12-22-56 11 69 2023<br>Gar 12-22-56 11 69 2023<br>Gar 12-22-56 11 69 2023<br>Gar 12-22-56 11 69 2023<br>Gar 12-22-56 11 69 2023<br>Gar 12-22-56 11 69 2023<br>Gar 12-25 11 69 2023<br>Gar 12-25 11                        | 6 V Charther<br>Production<br>1 1<br>1 1<br>1 1<br>1 1<br>1 1<br>1 1<br>1 1<br>1                                                                                                    | State Name Message<br>New Detection, Detection<br>New Detection, Detection<br>New Detection, Detection<br>New Detection, Detection<br>New Detection, Detection<br>New Detection, Detection<br>New Detection, Detection<br>New Detection, Detection<br>New Detection, Detection<br>New Detection, Detection                                                                                                    | or Only Source<br>or Only State (FP, 1100 Souther<br>or Only State (FP, 1100 Souther<br>or Only State (FP, 1100 Souther<br>or Only State (FP, 1100 Souther<br>or Only State (FP, 1100 Souther<br>or Only State (FP, 1100 Souther<br>or Only State (FP, 1100 Souther<br>or Only State (FP, 1100 Souther<br>or Only State (FP, 1100 Souther                                                                                                    | ()<br>()<br>()<br>()<br>()<br>()<br>()<br>()<br>()<br>()                                                                                                    | 1130 ≪ ◀<br>1130 × ◀<br>1130 × ◀<br>14705<br>14705         | 120200.117 il             | P 23               | 14   | 12)  |
| ick Fibms<br>T Kon (d)<br>T On hold (ii)<br>T On hold (ii)<br>T On hold (iii)<br>News<br>HS AMOC                 | Abarnst         New filter applies           1         Time           (2)         12.02.25 ± 11.09.2021           (2)         12.02.25 ± 11.09.2021           (2)         12.02.25 ± 11.09.2021           (2)         12.02.25 ± 11.09.2021           (2)         12.01.25 ± 11.09.2021           (2)         12.01.25 ± 11.09.2021           (2)         12.01.25 ± 11.09.2021           (2)         12.01.25 ± 11.09.2021           (2)         12.01.25 ± 11.09.2021           (2)         12.01.25 ± 11.09.2021                                                                                                    | 0 × Charather<br>Protylent Statland<br>1 1<br>1 1<br>1 1<br>1 1<br>1 1<br>1 1<br>1 1<br>1 1<br>1 1<br>1                                                                                                    | State Name Montage<br>New Dieteckon, Dietecko<br>New Dieteckon, Dietecko<br>New Dieteckon, Dietecko<br>New Dieteckon, Dietecko<br>New Dieteckon, Dietecko<br>New Dieteckon, Dietecko<br>New Dieteckon, Dietecko<br>New Dieteckon, Dietecko<br>New Dieteckon, Dietecko                                                                                                    | Source         Source           on Outy         State#P5_1100 Southon           on Outy         State#P5_1100 Southon           on Outy         State#P5_1100 Southon           on Outy         State#P5_1100 Southon           on Outy         State#P5_1100 Southon           on Outy         State#P5_1100 Southon           on Outy         State#P5_1100 Southon           on Outy         State#P5_1100 Southon           on Outy         State#P5_1100 Southon           on Outy         State#P5_1100 Southon           on Outy         State#P5_1100 Southon           on Outy         State#P5_1100 Southon                                                                                                    | 110<br>110<br>110<br>110<br>110<br>110<br>110<br>110                                                                                                    | 11.0                                                                                                    | 12.02.00.117 II           | n tao              | 14   | 121  |
| eck Fåren<br>T Nore (65)<br>T In progress (5)<br>T On bold (5)<br>T Chould (5)<br>T Chould (5)<br>NORMOC         | Alarma         Alter (Blbr applie)           I         Tare           II         Tare           III         Tare           IIII         Tare           IIIIIIIIIIIIIIIIIIIIIIIIIIIIIIIIIIII                                                                                                    | 6 V Class More<br>Proceip Long 1<br>1 1<br>1 1<br>1 1<br>1 1<br>1 1<br>1 1<br>1 1                                                                                                    | State Name Message<br>New Detection, Detection<br>New Detection, Detection<br>New Detection, Detection<br>New Detection, Detection<br>New Detection, Detection<br>New Detection, Detection<br>New Detection, Detection<br>New Detection, Detection<br>New Detection, Detection<br>New Detection, Detection<br>New Detection, Detection<br>New Detection, Detection                                                                                                    | Source<br>or Only State PS, 1100 (boothoo<br>or Only State PS, 1100 (boothoo<br>or Only State PS, 1100 (boothoo<br>or Only State PS, 1100 (boothoo<br>or Only State PS, 1100 (boothoo<br>or Only State PS, 1100 (boothoo<br>or Only State PS, 1100 (boothoo<br>or Only State PS, 1100 (boothoo<br>or Only State PS, 1100 (boothoo<br>or Only State PS, 1100 (boothoo                                                                                                    | ()<br>()<br>()<br>()<br>()<br>()<br>()<br>()<br>()<br>()                                                                                                    | 1150 <b>▲ ▲</b><br>10 ←<br>10703<br>10705<br>10705<br>1070 | 120200.117 il             | Peront             | 14   | 123  |
| uick Filters<br>Y Nov (60)<br>Y On hold (0)<br>Y On hold (0)<br>Y Cound (0)<br>I Cound (0)                       | Absent         New filter applies           1         Time           21 20.2 × 11 09 2021         121 20.2 × 11 09 2021           21 120.2 × 11 09 2021         121 20.2 × 11 09 2021           21 120.2 × 11 09 2021         121 20.1 × 11 09 2021           21 120.1 × 11 09 2021         121 10 10 2021           21 120.1 × 11 09 2021         121 10 10 2021           21 120.1 × 11 09 2021         121 10 10 2021           21 120.1 × 11 09 2021         121 10 10 2021           21 120.1 × 11 09 2021         121 10 10 2021           21 120.1 × 11 09 2021         121 10 10 2021           21 120.1 × 11 09 2021         121 10 10 2021                                                                                                    | 0         Close the           Procession         State Level           1         1           1         1           1         1           1         1           1         1           1         1           1         1           1         1           1         1           1         1           1         1           1         1           1         1           1         1                                                                                                    | State Name Montage<br>New Dietechen, Dietechen<br>New Dietechen, Dietechen<br>New Dietechen, Dietechen<br>New Dietechen, Dietechen<br>New Dietechen, Dietechen<br>New Dietechen, Dietechen<br>New Dietechen, Dietechen<br>New Dietechen, Dietechen<br>New Dietechen, Dietechen<br>New Dietechen, Dietechen<br>New Dietechen, Dietechen<br>New Dietechen, Dietechen                                                                                                    | Source           on Outy         State#P5_1100 Southom           on Outy         State#P5_1100 Southom           on Outy         State#P5_1100 Southom           on Outy         State#P5_1100 Southom           on Outy         State#P5_1100 Southom           on Outy         State#P5_1100 Southom           on Outy         State#P5_1100 Southom           on Outy         State#P5_1100 Southom           on Outy         State#P5_1100 Southom           on Outy         State#P5_1100 Southom           on Outy         State#P5_1100 Southom           on Outy         State#P5_1100 Southom           on Outy         State#P5_1100 Southom                                                                                                    | 1100<br>1100<br>1100 | 11.0                                                                                                    | 120200.117 I              | n ta               | 14   | 123  |
| uid Filem<br>There (40)<br>There (40)<br>The programs (8)<br>The build (8)<br>The closed (9)<br>annes<br>MS-ANDC | Alaremic         Almer Alfler applie           1         Tareet           2         12.62.35 11 08 2023           2         12.62.35 11 08 2023           2         12.62.35 11 08 2023           2         12.62.35 11 08 2023           2         12.62.35 11 08 2023           2         12.62.35 11 08 2023           2         12.62.35 11 08 2023           2         12.62.35 11 08 2023           2         12.62.85 11 08 2023           2         12.61.35 11 08 2023           2         12.61.35 11 08 2023           2         12.61.35 11 08 2023           2         12.61.35 11 08 2023           2         12.61.35 11 08 2023                                                                                                    | Currente Control Control Contro Control Control Control Control Control Control Control Control C | State Name Message<br>New Detection, Detection<br>New Detection, Detection                                                                         | so Coly Solar P7, 1100 (booline<br>or Orly Solar P7, 1100 (booline<br>or Orly Solar P7, 1100 (booline                                                                                                    | () Comen 3<br>() Comen 3<br>() Comen 3                                                                                                    | 1150 <b>▲ ▲</b><br>10 +<br>10708 5475<br>10708 1006<br>10708 1006                                                                                                    | 120200.117 il             | Peront             | 14   | 123  |
| sidd Fåren<br>▼ Nor. (60)<br>▼ David (6)<br>▼ Chael (6)<br>▼ Chael (6)<br>₩ Chael (6)<br>₩ Chael (6)             | Abarni         New filter spylic           1         Time           12.22.51 (1.90.201)         11.22.55 (1.90.201)           12.22.55 (1.90.201)         12.22.55 (1.90.201)           12.22.55 (1.90.201)         12.21.55 (1.90.201)           12.22.55 (1.90.201)         12.21.55 (1.90.201)           12.21.55 (1.90.201)         12.21.55 (1.90.201)           12.21.55 (1.90.201)         12.21.55 (1.90.201)           12.21.55 (1.90.201)         12.21.55 (1.90.201)           12.21.55 (1.90.201)         12.21.55 (1.90.201)           12.21.55 (1.90.201)         12.21.55 (1.90.201)           12.21.55 (1.90.201)         12.21.55 (1.90.201)           12.21.55 (1.90.201)         12.21.55 (1.90.201)           12.21.55 (1.90.201)         12.21.55 (1.90.201)           12.21.55 (1.90.201)         12.21.55 (1.90.201)           12.21.55 (1.90.201)         12.21.55 (1.90.201)           12.21.55 (1.90.201)         12.21.55 (1.90.201)           12.21.55 (1.90.201)         12.21.55 (1.90.201)                                                                                                    | 6 Charther<br>Perty Lord State Level                                                                                                    | State Name Montage<br>New Distolog, Diricolo<br>New Distolog, Diricolo                                                                                                    | Source         Source           on Outy         Sole#195, 1100 Southor           on Outy         Sole#195, 1100 Southor                                                      | (-Convo) 3<br>(-Convo) 3<br>(-Convo) 3                                                                                                    | 11.0                                                                                                    | 1.09.2021 12.02.00.117 II | N 120              | 1.14 | 123  |
| uid Filen<br>Ther (6)<br>Ther (6)<br>Their (6)<br>Their (6)<br>Their (6)<br>Their (6)<br>arrors<br>MS-MDC        | January         Alter (Blor applic           I         Tere           0         1202 36 11 09 2021           10         1202 36 11 09 2021           10         1202 36 11 09 2021           10         1202 36 11 09 2021           10         1202 36 11 09 2021           10         1201 51 109 2021           10         1201 51 109 2021           10         1201 51 109 2021           10         1201 51 109 2021           10         1201 51 109 2021           10         1201 51 109 2021           10         1201 51 109 2021           10         1201 51 109 2021           10         1201 51 109 2021           10         1201 51 109 2021           10         1201 51 109 2021           10         1201 51 109 2021           10         1201 51 109 2021           10         1201 51 109 2021           10         1201 51 109 2021           10         1201 51 109 2021                                                                                                    | 0                                                                                                    | State Name Message<br>New Detection, Detection<br>New Detection, Detection                                             | Source<br>so Cohy Sokiel PP, 1100 (boothoo<br>so Cohy Sokiel PP, 1100 (boothoo                                                                                                    | () Cannos 3<br>() Cannos 3<br>() Can                                                                                                    | 159 ◀ ◀<br>1008 10 +<br>1008 1008<br>1008 1008<br>1                                                                                                    | 120200.117 il             | Peport             | 14   | 6    |
| bick Filters<br>T New (40)<br>T is propered (b)<br>T C hold (b)<br>T Cheel (b)<br>errors<br>MIS-ANDC             | Abarry         New filter system           1         Time           C2         1282.55         1109.0001           C2         1282.55         1109.0001           C2         1282.55         1109.0001           C2         1282.55         1109.0001           C2         1282.55         1109.0001           C2         1282.51         109.0001           C2         1282.51         109.0001           C2         129.15         109.0001           C2         129.15         109.0001           C2         129.15         109.0001           C2         129.15         109.0001           C2         129.05         109.0001           C2         129.06         1109.0001           C2         129.06         1109.0001           C3         129.06         1109.0001           C4         129.06         1109.0001           C4         129.06         1109.0001           C4         129.06         1109.0001           C4         129.06         1109.0001           C4         129.06         1109.0001                                                                                                    | 6 Charther<br>Pering Lond State Level                                                                                                    | State Name Montage<br>New Distolog, Diricolo<br>New Distolog, Diricolo | Source         Source           or Oph         Sole#195, 1100 Source           or Oph         Sole#195, 1100 Source           or Oph         Sole#195, 100 Source           or Oph         Sole#195, 100 Source           or Oph         Sole#195, 100 Source |                                                                                                    | 11.0                                                                                                    | 1.09.2021 12.02.00.117 II | n ta               |      | 15   |

In the above Alarm example, we see the face crop of the POI taken from the Corsight system. The video shows the camera feed from XProtect at the moment the alarm is registered. Bellow the face crop is the Appearance Data button that will take you to the corresponding Alarm displayed in the Alarms section of the Corsight plugin workspace.

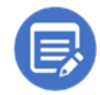

Alarms in the Alarm Manager are not updated with the latest face crop or analytics that can be provided by Corsight. They are tiggered as soon as a detection takes place. This is why it's necessary to click on the Appearance Data button to see the latest info in the Corsight plugin workspace. Once you do that that alarm will automatically enter the In Progress state and will now be

found under that category in the <u>Alarm Manager</u>.

# 6.1.3 Create a Custom View

Within this plugin there is the option to create custom views with the <u>Corsight AI</u> view items.

In this example we have used the <u>View (1 + 2\* P)</u>, go to **Setup** then drag in <u>Corsight Metadata View</u> <u>Item</u> (Left) and <u>Corsight Playback View Item</u> (Right). Below use the <u>XProtect Alarms</u>, <u>Alarm List</u>.

An alternative option is a one tile view <u>WorkSpace Plugin View Item</u>, this is the same as is shown in the <u>Corsight tab</u>.

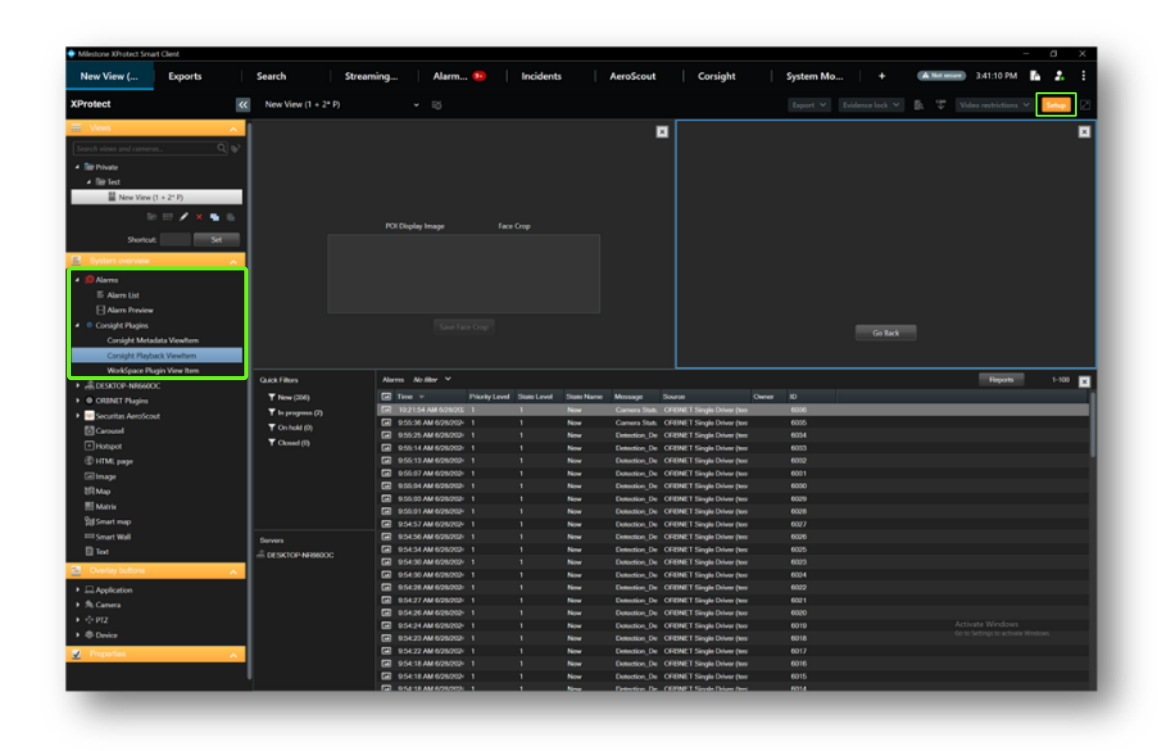

### As shown out of <u>Setup</u> mode.

| Number       Note       Note                                                                                                    |                                 |      | Search                                                                                                    | Streaming Eng_                                                                                                    | Alarm Ma N                                                                   | Inci                                                                         | dents                                                                                                    | AeroScout                                                                                                    | Corsight                                                                                                    |                                                                         | System Mor                                                                                                    | stor +                                                                                                    | CA Service | E1906 PM           |           |
|----------------------------------------------------------------------------------------------------|---------------------------------|------|----------------------------------------------------------------------------------------------------|----------------------------------------------------------------------------------------------------|------------------------------------------------------------------------------|------------------------------------------------------------------------------|----------------------------------------------------------------------------------------------------|----------------------------------------------------------------------------------------------------|----------------------------------------------------------------------------------------------------|-------------------------------------------------------------------------|----------------------------------------------------------------------------------------------------|----------------------------------------------------------------------------------------------------|------------|--------------------|-----------|
| Non       No         * aba         * aba <td< th=""><th>otect</th><th>**</th><th>New View (1 + 2* P)</th><th>- 16</th><th></th><th></th><th></th><th></th><th></th><th></th><th></th><th></th><th>8 T 8</th><th>Video restrictions</th><th>v Setup [</th></td<>                                                                                                    | otect                           | **   | New View (1 + 2* P)                                                                                                    | - 16                                                                                                    |                                                                              |                                                                              |                                                                                                    |                                                                                                    |                                                                                                    |                                                                         |                                                                                                    |                                                                                                    | 8 T 8      | Video restrictions | v Setup [ |
| Total Not 1: 100       Total Not 1: 100       Total Not 1: 100 <th< td=""><td>Views<br/>() street and contense</td><td>97</td><td></td><td></td><td>1</td><td></td><td></td><td></td><td></td><td></td><td></td><td></td><td></td><td></td><td></td></th<>                                                                                                    | Views<br>() street and contense | 97   |                                                                                                    |                                                                                                    | 1                                                                            |                                                                              |                                                                                                    |                                                                                                    |                                                                                                    |                                                                         |                                                                                                    |                                                                                                    |            |                    |           |
| April (C)         April (C)         April (C) <t< td=""><td>■ New View (1 + 2" P).</td><td></td><td></td><td></td><td></td><td>24</td><td></td><td></td><td></td><td></td><td>ALC: NO</td><td>a and</td><td></td><td></td><td></td></t<>                                                                                                    | ■ New View (1 + 2" P).          |      |                                                                                                    |                                                                                                    |                                                                              | 24                                                                           |                                                                                                    |                                                                                                    |                                                                                                    |                                                                         | ALC: NO                                                                                                    | a and                                                                                                    |            |                    |           |
| CPC/S1 MARCOC         Implementation         Description         Description                                                                                                    | ameras                          |      |                                                                                                    |                                                                                                    |                                                                              |                                                                              |                                                                                                    |                                                                                                    |                                                                                                    | -                                                                       | - W.C.                                                                                                    | and the second second s | 100        |                    |           |
| All Di Ta martini                                                                                                    | Designed and and an or          |      |                                                                                                    |                                                                                                    |                                                                              |                                                                              |                                                                                                    |                                                                                                    |                                                                                                    |                                                                         | 1.10                                                                                                    |                                                                                                    | and and    |                    |           |
| And A data         Add A data         Add A data<                                                                                                    | 69° plug-ina                    | *    |                                                                                                    | Age: 20-29, Genden male, Liveness not<br>to FOV Time: 020 seconds<br>Let seen time: 6/25/2024 4/25/09 PM                                                                                                    | (determined                                                                  |                                                                              |                                                                                                    |                                                                                                    |                                                                                                    |                                                                         |                                                                                                    |                                                                                                    | T          |                    |           |
| Unterter         Normal         Normal         Norma                                                                                                    |                                 |      |                                                                                                    |                                                                                                    |                                                                              |                                                                              |                                                                                                    |                                                                                                    | _                                                                                                    | 400 PM                                                                  | 623                                                                                                    | /2024 4:20:09.                                                                                                    | 619 PM -   |                    |           |
| Cath Tale         Anno: A failer *         Name         Name                                                                                                    |                                 |      |                                                                                                    | Seve                                                                                                    | Tace Crop                                                                    |                                                                              |                                                                                                    |                                                                                                    |                                                                                                    |                                                                         |                                                                                                    |                                                                                                    |            |                    |           |
| Gath Tabu         Anome, Solide V         Party Mark 100         The field Mark 1000000         The field Mark 10000000         The field Mark 1000000000000000000000000000000000000                                                                                                    |                                 |      |                                                                                                    |                                                                                                    |                                                                              |                                                                              |                                                                                                    |                                                                                                    |                                                                                                    |                                                                         |                                                                                                    |                                                                                                    |            |                    |           |
| Vec(ldt)         CB         Dire         Method         Method         Method         Method         Method         Source         Court         O           V Long(ldt)         Cl 244 M4/CDDH         1         Method         Method                                                                                                    |                                 |      | Quick Filters                                                                                                    | Alarma Abdillar V                                                                                                    |                                                                              |                                                                              |                                                                                                    |                                                                                                    |                                                                                                    |                                                                         |                                                                                                    |                                                                                                    |            | Tepota             | 1-100     |
| V Longentility         Clinitity         Clinitity                                                                                                    |                                 |      |                                                                                                    |                                                                                                    |                                                                              |                                                                              |                                                                                                    |                                                                                                    |                                                                                                    |                                                                         |                                                                                                    |                                                                                                    |            |                    |           |
| V half (i)         ØI         ØI × 84.445/1000         1         1         Nor         Council (i)         OIRE: Traje (income town         96/7           V half (i)         4.83.01 × 90.000         1         1         Nor         Database, Database, Database                                                                                                    |                                 |      | ▼ New (2540)                                                                                                    | Cal Time -                                                                                                    | Priority Level                                                               | State Level                                                                  | State Name                                                                                                    | Massage                                                                                                    | Some                                                                                                    | Owner                                                                   |                                                                                                    |                                                                                                    |            |                    |           |
| Closef B         Closef B         Closef B         Closef B         Closef B         Closef B         Closef B         Closef B         SIN           Closef B         4.23 D / 9 UCOD 1         1         New         Desks, Lesson 04         OHIEC Targe bites 04         SIN           Closef B         4.23 D / 9 UCOD 1         1         New         Desks, Lesson 04         OHIEC Targe bites 04         SIN           Closef B         4.23 D / 9 UCOD 1         1         New         Desks, Lesson 04         OHIEC Targe bites 04         SIN           Closef B         2.43 D / 9 UCOD 1         1         New         Desks, Lesson 04         OHIEC Targe bites 04         SIN           Closef B         2.43 D / 9 UCOD 1         1         New         Desks, Lesson 04         OHIEC Targe bites 04         SIN           Closef B         2.43 D / 9 UCOD 1         1         New         Desks, Lesson 04         OHIEC Targe bites 04         SIN           Closef B         2.43 D / 9 UCOD 1         1         New         Desks, Lesson 04         OHIEC Targe bites 04         SIN           Closef B         2.43 D / 9 UCOD 1         1         New         Desks, Lesson 04         OHIEC Targe bites 04         SIN           Closef B         2.13 D / 9 UCOD 1         1                                                                                                    |                                 |      | ▼ New (2540)<br>▼ In progress (5)                                                                                                    | Gal Terre -<br>Gal 12-40-44 PM 621/2024                                                                                                    | Priority Lavel                                                               | State Level                                                                  | Sale Name<br>New                                                                                                    | Carvers Status                                                                                                    | Source<br>OFBNET Single Driver (ber                                                                                                    | Owner                                                                   | 5678                                                                                                    |                                                                                                    |            |                    |           |
| Classify N         Q2         45.0 Feb (2003)         1         1         No         Desch, Desch Or, Desch Or, Desch Or, Desch Desch Desch Order, Strate Desch Order, Desch Desch Desch Desch Order, Desch Desch Desch Desch Desch Order, Desch Desch                                                                                                    |                                 |      | ▼ New (2542)<br>▼ In progress (2)<br>▼ On hold (2)                                                                                                    | 12 40 44 PM 6210004     8 26 49 AM 6210004                                                                                                    | Profty Lavel                                                                 | 1                                                                            | New<br>New                                                                                                    | Carvers Status<br>Carvers Status                                                                                                    | Source<br>ORIINET Single Driver des<br>ORIINET Single Driver des                                                                                                    | Ower                                                                    | 60<br>5678<br>5677                                                                                                    |                                                                                                    |            |                    |           |
| Image: Section of the Section of the Sectio                                                                                                    |                                 |      | ▼ New (2042)<br>▼ is progress (5)<br>▼ On hold (5)                                                                                                    | Tama      Tama     T2-40-44 PM 6/21/2024     E 28 45 AM 6/21/2024     E 28 45 AM 6/21/2024     E 28 45 AM 6/21/2024     E 28 35 PM 6/202024                                                                                                    | ProdyLevel<br>1<br>1                                                         | Sine Level<br>1<br>1                                                         | State Rame<br>New<br>New<br>New                                                                                                    | Nessage<br>Camera Status<br>Camera Status<br>Delection_Detection Only                                                                                                    | Source<br>ORENET Single Driver des<br>ORENET Single Driver des<br>ORENET Single Driver des                                                                                                    | Owner                                                                   | 5678<br>5677<br>5676                                                                                                    |                                                                                                    |            |                    |           |
| Git 2.53 (FM 40203)         1         Nov         Datada, Datalico Dati, Oligito Tingh Dates de 1817           Git 2.53 (FM 40203)         1         Nov         Datada, Datalico Dati, Oligito Tingh Dates de 1817           Git 2.53 (FM 40203)         1         Nov         Datada, Datalico Dati, Oligito Tingh Dates de 1817           Git 2.53 (FM 40203)         1         Nov         Datada, Datalico Dati, Oligito Tingh Dates de 1817           Git 2.53 (FM 40203)         1         Nov         Datada, Datalico Dati, Oligito Tingh Dates de 1817           Seven         Git 2.53 (FM 40203)         1         Nov         Datada, Datalico Dati, Oligito Tingh Date de 1817           Seven         Git 4.53 (FM 40203)         1         Nov         Datada, Datalico Dati, Oligito Tingh Date de 1817         Seven         Selidito Tingh Datalico Dati, Oligito Tingh Date de 1817           Seven         Git 4.53 (FM 40203)         1         Nov         Datada, Datalico Dati, Oligito Tingh Date de 1842         Selidito Dati, Oligito Tingh Date de 1843           Git 4.53 (FM 40203)         1         Nov         Datada, Datalico Dati, Oligito Tingh Date de 1843         Selidito Dati, Oligito Dati, Dati, Dati                                                                                                    |                                 |      | ▼ New (2042)<br>▼ In progress (2)<br>▼ On hold (2)<br>▼ Closed (2)                                                                                                    | Term      Torial     T2 ALE ALE Plan 6221/2004     S2 ALE ALE Plan 6221/2004     S2 ALE ALE ALE ALE ALE ALE ALE ALE ALE ALE                                                                                                    | Presty Level<br>1<br>1<br>1<br>1                                             | 1<br>1<br>1<br>1                                                             | State Rame<br>New<br>New<br>New                                                                                                    | Message<br>Carvers Status<br>Carvers Status<br>Detection, Detection Dely<br>Detection, Detection Dely                                                                                                    | Source<br>ORINET Single Driver des<br>ORINET Single Driver des<br>ORINET Single Driver des<br>ORINET Single Driver des                                                                                                    | Ower                                                                    | 6<br>5678<br>5677<br>5676<br>5676<br>5675                                                                                                 |                                                                                                    |            |                    |           |
| Image: Control of the State Control of the State                                                                                                    |                                 |      | ▼ New (2042)<br>▼ is progress (5)<br>▼ Centrald (6)<br>▼ Control (5)                                                                                                    | Gai         Time           Gai         12-48-54 PM 6/21/0004           Gai         8.26 +54 AH 6/21/0004           Gai         8.20 45 AH 6/21/0004           Gai         4.20 33 PM 6/20/0004           Gai         4.20 33 PM 6/20/0004           Gai         4.20 33 PM 6/20/0004           Gai         4.20 33 PM 6/20/0004           Gai         4.20 33 PM 6/20/0004           Gai         4.20 31 PM 6/20/0004                                                                                                    | ProdyLand<br>1<br>1<br>1<br>1<br>1<br>1                                      | 5000 Level<br>1<br>1<br>1<br>1<br>1<br>1<br>1                                |                                                                                                    | Message<br>Carners Status<br>Carners Status<br>Detection, Detection Only<br>Detection, Detection Only<br>Detection, Detection Only                                                                                                    | Source<br>OFIDET Single Driver (an<br>OFIDET Single Driver (an<br>OFIDET Single Driver (an<br>OFIDET Single Driver (an<br>OFIDET Single Driver (an                                                                                                    | Comm                                                                    | 5678<br>5677<br>5675<br>5675<br>5675<br>5674                                                                                              |                                                                                                    |            |                    |           |
| Image: Control (Control (                                                                                                    |                                 |      | ₹ Nore (2942)<br>₹ is propress (5)<br>₹ On India (5)<br>₹ Choosed (5)                                                                                                    | Emil         Time         Composition           Emil         12-40-44 FM 62110004         Emil         Emil         E                                                                                                    | Presty Level 1 1 1 1 1 1 1 1 1 1 1 1 1 1 1 1 1 1 1                           | 1<br>1<br>1<br>1<br>1<br>1<br>1<br>1                                         |                                                                                                    | Message<br>Camers Status<br>Camers Status<br>Detection, Detection Drify<br>Detection, Detection Drify<br>Detection, Detection Drify<br>Detection, Detection Drify                                                                                                    | Source<br>ORINET Single Driver (se<br>ORINET Single Driver (se<br>ORINET Single Driver (se<br>ORINET Single Driver (se<br>ORINET Single Driver (se                                                                                                    |                                                                         | 5<br>5678<br>5677<br>5675<br>5675<br>5675<br>5674<br>5673                                                                                 |                                                                                                    |            |                    |           |
| Image: Section (Section (                                                                                                    |                                 |      | ¥ Mese (2840)<br>¥ is program (8)<br>¥ Con hold (8)<br>¥ Chend (8)                                                                                                    | Tame         Sec           ID         12-88-84 FM 621/0004           ID         82-85 AM 621/0004           ID         4.20 33 FM 6200004           ID         4.20 33 FM 6200004           ID         4.20 33 FM 6200004           ID         4.20 33 FM 6200004           ID         4.20 30 FM 6200004           ID         4.20 10 FM 6200004           ID         4.20 10 FM 6200004           ID         4.20 10 FM 6200004                                                                                                    | Presty Level 1 1 1 1 1 1 1 1 1 1 1 1 1 1 1 1 1 1 1                           | 1<br>1<br>1<br>1<br>1<br>1<br>1<br>1<br>1<br>1<br>1<br>1<br>1<br>1           |                                                                                                    | Message<br>Canvers Status<br>Canvers Status<br>Detection, Detection Dely<br>Detection, Detection Dely<br>Detection, Detection Dely<br>Detection, Detection Dely<br>Detection, Detection Dely                                                                                                    | Source<br>ORDNET Single Driver (the<br>ORDNET Single Driver (the<br>ORDNET Single Driver (the<br>ORDNET Single Driver (the<br>ORDNET Single Driver (the<br>ORDNET Single Driver (the<br>ORDNET Single Driver (the                                                                                                    |                                                                         | 59<br>5678<br>5677<br>5676<br>5675<br>5675<br>5675<br>5672<br>5672                                                                        |                                                                                                    |            |                    |           |
| Bar Add         Add # 10 at 10 at                                                                                                    |                                 |      | ¥ Anne (2843)<br>¥ in progress (8)<br>¥ Genhald (8)<br>¥ Classed (8)                                                                                                    | Time     Tool 44 PM (421)0004     Tool 44 PM (421)0004     Tool 44 PM (421)0004     Tool 43 PM (4200001)     4 20 33 PM (4200001)     4 20 33 PM (4200001)     4 20 33 PM (4200001)     4 20 10 PM (4200001)     4 20 10 PM (4200001)     Tool 42 Di torm (4200001)     4 20 10 PM (4200001)     4 20 10 PM (4200001)     4 20 10 PM (4200001)     4 20 10 PM (4200001)                                                                                                    | Proty Level<br>1<br>1<br>1<br>1<br>1<br>1<br>1<br>1<br>1<br>1<br>1           | 1<br>1<br>1<br>1<br>1<br>1<br>1<br>1<br>1                                    | Sala Kure<br>New<br>New<br>New<br>New<br>New                                                                                                    | Message<br>Canvers Status<br>Cenners Status<br>Detection, Detection Dely<br>Detection, Detection Dely<br>Detection, Detection Dely<br>Detection, Detection Dely<br>Detection, Detection Dely<br>Detection, Detection Dely                                                                                                    | Source<br>ORIENCT Single Driver des<br>ORIENCT Single Driver des<br>ORIENCT Single Driver des<br>ORIENCT Single Driver des<br>ORIENCT Single Driver des<br>ORIENCT Single Driver des<br>ORIENCT Single Driver des                                                                                                    | Conter                                                                  | 50<br>5678<br>5677<br>5676<br>5675<br>5675<br>5675<br>5679<br>5679<br>5679                                                                |                                                                                                    |            |                    |           |
| Jamma         Optical Algorithm         I         None         Deskedu, Deskedu (None)         Official Englishes (Section 10)         Mail           # 0250C0*MMBDC         I         I         None         Deskedu, Deskedu (None)         Official Englishes (Section 20)         Mail           # 0250C0*MMBDC         I         I         None         Deskedu, Deskedu (None)         Official Englishes (Section 20)         Mail           If 101 MM PEDDDD         I         I         None         Deskedu, Deskedu (None)         Official Englishes (Section 20)         Mail           If 101 MM PEDDDD         I         I         None         Deskedu, Deskedu (None)         Mail           If 101 MM PEDDDD         I         I         None         Deskedu, Deskedu (None)         Mail           If 101 MM PEDDDD         I         I         None         Deskedu, Deskedu (None)         Mail           If 101 MM PEDDDD         I         I         None         Deskedu (None)         Mail         Mail           If 101 MM PEDDDDD         I         I         None         Deskedu (None)         Mail         Mail         Mail           If 101 MM PEDDDDDD         I         None         Deskedu (None)         MBill         Mail         Mail         Mail                                                                                                    |                                 |      | ▼ Mass (2840)<br>▼ In progress [0]<br>▼ On bold (0)<br>▼ Clound [0]                                                                                                    | Tree      Tree     Tree                                                                                                    | Proty Lord<br>1<br>1<br>1<br>1<br>1<br>1<br>1<br>1<br>1                      | San Loof<br>1<br>1<br>1<br>1<br>1<br>1<br>1<br>1<br>1<br>1<br>1<br>1<br>1    | Sala Kare<br>Kar<br>Kar<br>Kar<br>Kar<br>Kar<br>Kar<br>Kar                                                                                                    | Massap<br>Carrers Status<br>Carrers Status<br>Detection, Detection Dely<br>Detection, Detection Dely<br>Detection, Detection Dely<br>Detection, Detection Dely<br>Detection, Detection Dely<br>Detection, Detection Dely<br>Detection, Detection Dely<br>Retention Dely                                                                                                    | Source<br>ORDALT Single Driver des<br>ORDALT Single Driver des<br>ORDALT Single Driver des<br>ORDALT Single Driver des<br>ORDALT Single Driver des<br>ORDALT Single Driver des<br>ORDALT Single Driver des<br>ORDALT Single Driver des<br>ORDALT Single Driver des                                                                                                    | Owner                                                                   | 5578<br>5678<br>5677<br>5675<br>5675<br>5675<br>5675<br>5672<br>5672<br>5672                                                              |                                                                                                    |            |                    |           |
| All (E)(2)(2) 4/8800.0         Call 4/12/27 4/2000.0         I         Applie () 2000.0         Control () 2000.0         Control () 2000.0         C                                                                                                    |                                 |      | ▼ Inco (246)<br>▼ In program (2)<br>▼ Chind (2)<br>▼ Chinad (2)                                                                                                    | Col         Test                                                                                                    | Proty Lord<br>1<br>1<br>1<br>1<br>1<br>1<br>1<br>1<br>1                      | San Level<br>1<br>1<br>1<br>1<br>1<br>1<br>1<br>1<br>1<br>1<br>1<br>1<br>1   | Data Rawa<br>Kasa<br>Kasa<br>Kasa<br>Kasa<br>Kasa<br>Kasa<br>Kasa<br>K                                                                                                    | Massap<br>Carren's Status<br>Cennes Status<br>Detection, Detection Dely<br>Detection, Detection Dely<br>Detection, Detection Dely<br>Detection, Detection Dely<br>Detection, Detection Dely<br>Detection, Detection Dely<br>Detection, Detection Dely<br>Detection, Detection Dely<br>Detection, Detection Dely                                                                                                    | Source<br>ORDINET Single Driver des<br>ORDINET Single Driver des<br>ORDINET Single Driver des<br>ORDINET Single Driver des<br>ORDINET Single Driver des<br>ORDINET Single Driver des<br>ORDINET Single Driver des<br>ORDINET Single Driver des<br>ORDINET Single Driver des<br>ORDINET Single Driver des                                                                                                    |                                                                         | 9<br>5678<br>5675<br>5675<br>5675<br>5675<br>5673<br>5679<br>5679<br>5679<br>5679<br>5679<br>5679<br>5679<br>5679                         |                                                                                                    |            |                    |           |
| 1     1     1     1     1     1     1     1     1     1     1     1     1     1     1     1     1     1     1     1     1     1     1     1     1     1     1     1     1     1     1     1     1     1     1     1     1     1     1     1     1     1     1     1     1     1     1     1     1     1     1     1     1     1     1     1     1     1     1     1     1     1     1     1     1     1     1     1     1     1     1     1     1     1     1     1     1     1     1     1     1     1     1     1     1     1     1     1     1     1     1     1     1     1     1     1     1     1     1     1     1     1     1     1     1     1     1     1     1     1     1     1     1     1     1     1     1     1     1     1     1     1     1     1     1     1     1     1     1     1     1     1     1     1     1     1 <td></td> <td></td> <td>¥ Iou (246)<br/>¥ Io propos (3)<br/>¥ Consti (3)<br/>¥ Const (3)</td> <td>Col         Text + 2           Col         124 - 44 + 46 - 621 1004           Col         232 - 43 - 46 - 621 1004           Col         233 - 198 - 620 204           Col         233 - 198 - 620 204           Col         233 - 198 - 620 204           Col         233 - 198 - 620 204           Col         233 - 198 - 620 204           Col         233 - 198 - 620 204           Col         230 - 198 - 620 204           Col         243 - 198 - 620 204           Col         243 - 198 - 620 204           Col         243 - 198 - 620 204           Col         243 - 198 - 620 204           Col         243 - 198 - 620 2024</td> <td>Prosty Land<br/>1<br/>1<br/>1<br/>1<br/>1<br/>1<br/>1<br/>1<br/>1<br/>1<br/>1<br/>1<br/>1</td> <td>San ( 2001)<br/>1<br/>1<br/>1<br/>1<br/>1<br/>1<br/>1<br/>1<br/>1<br/>1<br/>1<br/>1<br/>1</td> <td></td> <td>Manage<br/>Cannar Stata<br/>Canara Stata<br/>Detection, Detection Orly<br/>Detection, Detection Orly<br/>Detection, Detection Orly<br/>Detection, Detection Orly<br/>Detection, Detection Orly<br/>Detection, Detection Orly<br/>Detection, Detection Orly<br/>Detection, Detection Orly<br/>Detection, Detection Orly<br/>Detection, Detection Orly</td> <td>Source<br/>ORIVET: Single Daver ber<br/>ORIVET: Single Daver ber<br/>ORIVET: Single Daver ber<br/>ORIVET: Single Daver ber<br/>ORIVET: Single Daver ber<br/>ORIVET: Single Daver ber<br/>ORIVET: Single Daver ber<br/>ORIVET: Single Daver ber<br/>ORIVET: Single Daver ber<br/>ORIVET: Single Daver ber<br/>ORIVET: Single Daver ber</td> <td>Cueser</td> <td>0<br/>5678<br/>9676<br/>9676<br/>9675<br/>9675<br/>9677<br/>9677<br/>9677<br/>9677</td> <td></td> <td></td> <td></td> <td></td> |                                 |      | ¥ Iou (246)<br>¥ Io propos (3)<br>¥ Consti (3)<br>¥ Const (3)                                                                                                    | Col         Text + 2           Col         124 - 44 + 46 - 621 1004           Col         232 - 43 - 46 - 621 1004           Col         233 - 198 - 620 204           Col         233 - 198 - 620 204           Col         233 - 198 - 620 204           Col         233 - 198 - 620 204           Col         233 - 198 - 620 204           Col         233 - 198 - 620 204           Col         230 - 198 - 620 204           Col         243 - 198 - 620 204           Col         243 - 198 - 620 204           Col         243 - 198 - 620 204           Col         243 - 198 - 620 204           Col         243 - 198 - 620 2024                                                                                                    | Prosty Land<br>1<br>1<br>1<br>1<br>1<br>1<br>1<br>1<br>1<br>1<br>1<br>1<br>1 | San ( 2001)<br>1<br>1<br>1<br>1<br>1<br>1<br>1<br>1<br>1<br>1<br>1<br>1<br>1 |                                                                                                    | Manage<br>Cannar Stata<br>Canara Stata<br>Detection, Detection Orly<br>Detection, Detection Orly<br>Detection, Detection Orly<br>Detection, Detection Orly<br>Detection, Detection Orly<br>Detection, Detection Orly<br>Detection, Detection Orly<br>Detection, Detection Orly<br>Detection, Detection Orly<br>Detection, Detection Orly                                                                                                    | Source<br>ORIVET: Single Daver ber<br>ORIVET: Single Daver ber<br>ORIVET: Single Daver ber<br>ORIVET: Single Daver ber<br>ORIVET: Single Daver ber<br>ORIVET: Single Daver ber<br>ORIVET: Single Daver ber<br>ORIVET: Single Daver ber<br>ORIVET: Single Daver ber<br>ORIVET: Single Daver ber<br>ORIVET: Single Daver ber                                                                                                    | Cueser                                                                  | 0<br>5678<br>9676<br>9676<br>9675<br>9675<br>9677<br>9677<br>9677<br>9677                                                                 |                                                                                                    |            |                    |           |
| Link         Link         Link <thlin< th="">         Link         Link         L</thlin<>                                                                                                    |                                 |      | ▼ Man (246)<br>▼ Is propert (8)<br>▼ Charlel (9)<br>▼ Charlel (9)<br>▼ Charlel (9)<br>Serves<br>= 0(5)CTOP-MH660C                                                                                                    | Col         Test                                                                                                    | Posty Lood<br>1<br>1<br>1<br>1<br>1<br>1<br>1<br>1<br>1<br>1<br>1<br>1<br>1  |                                                                              | Sala Rave<br>Rave<br>Rave<br>Rave<br>Rave<br>Rave<br>Rave<br>Rave                                                                                                    | Manage<br>Carenar Status<br>Carenar Status<br>Dendore, Detection Only<br>Dendore, Detection Only<br>Dendore, Dendore Only<br>Dendore, Dendore Only<br>Dendore, Dendore Only<br>Dendore, Dendore Only<br>Dendore, Dendore Only<br>Dendore, Dendore Only<br>Dendore, Dendore Only<br>Dendore, Dendore Only<br>Dendore, Dendore Only<br>Dendore, Dendore Only                                                                                                    | Source<br>ORINET Single Dreve for<br>ORINET Single Dreve for                                                                                                    | Cueser                                                                  | 0<br>5678<br>9676<br>9676<br>9675<br>9678<br>9679<br>9679<br>9679<br>9679<br>9689<br>9668<br>9668                                         |                                                                                                    | _          | _                  |           |
| Initial Procession         I         I         Even         Control (State)         IDI         Even           IDI         1410/PE (SDDD)         I         I         Even         Control (State)         IDI         Even         Control (State)         IDI                                                                                                    |                                 |      | ▼ Man (246)<br>▼ Is propose (3)<br>▼ Consel (3)<br>▼ Consel (3)<br>Services<br>□ 015XTCP-A99660CC                                                                                                    | Col         Test                                                                                                    | Pooty Level<br>1 1 1 1 1 1 1 1 1 1 1 1 1 1 1 1 1 1 1                         |                                                                              |                                                                                                    | Manage<br>Carear State<br>Carear State<br>Descint, Jonaton Chi<br>Descint, Dawaton Chi<br>Descint, Dawaton Chi<br>Descint, Dawaton Chi<br>Descint, Dawaton Chi<br>Descint, Dawaton Chi<br>Descint, Dawaton Chi<br>Descint, Dawaton Chi<br>Descint, Dawaton Chi<br>Descint, Dawaton Chi<br>Descint, Dawaton Chi<br>Descint, Dawaton Chi<br>Descint, Dawaton Chi                                                                                                    | Secret<br>ORINET Single Dates the<br>ORINET Single Dates the                                                                                                    |                                                                         | 0<br>5671<br>5675<br>5676<br>5675<br>5672<br>5672<br>5672<br>5672<br>5675<br>5675                                                         |                                                                                                    |            | -                  |           |
| Image: Control in the intervention of the intervention of the interventintervention of the intervention of the intervention                                                                                                    |                                 |      | Y the (D48)<br>T is propert (R)<br>T On that (B)<br>Y Cheed (R)<br>Series<br>© DESCTOP-ANNESCOC                                                                                                    | Clinic         Text - 4           Total - 1         Non-1           Total - 1         Non-1           Clinic         200 - 4           Clinic         200 - 4                                                                                                    | Poort, Levil 4                                                               | State Land<br>1<br>1<br>1<br>1<br>1<br>1<br>1<br>1<br>1<br>1<br>1<br>1<br>1  | Saak Karwi<br>Iwe<br>Iwe<br>Iwe<br>Iwe<br>Iwe<br>Iwe<br>Iwe<br>Iwe<br>Iwe<br>Iwe                                                                                                    | Manage<br>Carenar Status<br>Carenar Status<br>Denkine, Denkinis Dely<br>Denkine, Denkinis Dely<br>Denkine, Denkinis Dely<br>Denkine, Denkinis Dely<br>Denkine, Denkinis Dely<br>Denkine, Denkinis Dely<br>Denkine, Denkinis Dely<br>Denkine, Denkinis Dely<br>Denkine, Denkinis Dely<br>Denkine, Denkinis Dely<br>Denkine, Denkinis Dely<br>Denkine, Denkinis Dely                                                                                                    | Secure<br>ORINET Single Deers for<br>ORINET Single Deers for                                                                                                    |                                                                         | 0<br>5671<br>5677<br>5675<br>5675<br>5673<br>5673<br>5673<br>5673<br>5673                                                                 |                                                                                                    |            |                    |           |
| 20         41 61 70 400000         1         1         Nov         Defends (Jenders)         900000         90000           20         41 61 70 400000         1         1         Nov         Defends (Jenders)         9000         9000           20         41 61 70 400000         1         1         Nov         Defends (Jenders)         9000         9000           20         41 81 70 400000         1         1         Nov         Defends (Jenders)         9000         9000         9000           20         41 81 70 4000000         1         1         Nov         Defends (Jenders)         9000         9000                                                                                                    |                                 |      | ▼ Margane (D40)<br>▼ hargene (R)<br>▼ Cound (D)<br>▼ Cound (D)<br>▼ Cound (D)                                                                                                    | C         Total - IN 427 00001           C         Total - IN 427 00001           C         Exat - AN 427 00001           C         4233 7P 4500014           C         4233 7P 4500014           C         4233 7P 4500014           C         423 10 Pe 4500014           C         423 10 Pe 4500014           C         43 10 Pe 4500014           C         43 10 Pe 4500014           C         43 10 Pe 4500014           C         44 10 Pe 4500014           C         44 10 Pe 4500014                                                                                                    | Poort, Levil 1 1 1 1 1 1 1 1 1 1 1 1 1 1 1 1 1 1 1                           | State Land<br>1<br>1<br>1<br>1<br>1<br>1<br>1<br>1<br>1<br>1<br>1<br>1<br>1  | Sala Karu<br>Inor<br>Inor<br>Inor<br>Inor<br>Inor<br>Inor<br>Inor<br>Inor                                                                                                    | Manage<br>Careers State<br>Careers State<br>Detector, Detection Day<br>Detector, Detection Day                                                                                                    | Secure<br>CRIMET Single Dates the<br>ORIGET Single Dates the<br>ORIGET Single Dates the                                                                                                    |                                                                         | 0<br>5678<br>5677<br>5675<br>5675<br>5673<br>5673<br>5673<br>5673<br>5673                                                                 |                                                                                                    |            |                    |           |
| Image: Contract of the Contract Contract Contexec Contract Contract Contract Contract Contract Co                                                                                                    |                                 |      | T fee (244)<br>T is propersit?<br>T Christ(B)<br>T Christ(B)<br>T Christ(B)<br>T Christ(B)<br>Serven<br>E USSCOP Antibiotic                                                                                                    | C         Text           C         Text                                                                                                    | Park Levi<br>1 1 1 1 1 1 1 1 1 1 1 1 1 1 1 1 1 1 1                           |                                                                              | Sala Karu<br>Inor<br>Inor<br>Inor<br>Inor<br>Inor<br>Inor<br>Inor<br>Inor                                                                                                    | Manage<br>Carent State<br>Carent State<br>Detection, Detection Only<br>Detection, Detection Only                                                                                                    | Been<br>OHINET Single Dave be<br>OHINET Single Dave be                                                                                                    |                                                                         | 9<br>5671<br>5677<br>5675<br>5674<br>5674<br>5679<br>5679<br>5679<br>5679<br>5669<br>5669<br>5669<br>5669                                 |                                                                                                    |            |                    |           |
| Image: Control of the second second                                                                                                    |                                 |      | ¥ Nex (248)<br>¥ k µayan R<br>¥ Chinki (8)<br>¥ Chinki (8)<br>Sarket<br>D (5/10) A 98600C                                                                                                    | C         Tase         -           12         12-44-44 FM 6270004         -           C         12-44 FM 6270004         -           C         12-45 FM 627004         -           C         12-45 FM 627004         -           C         42-35 FM 60004         -           C         42-35 FM 60004         -           C         42-35 FM 60004         -           C         42-35 FM 60004         -           C         42-35 FM 60004         -           C         42-35 FM 60004         -           C         42-35 FM 60004         -           C         42-35 FM 60004         -           C         42-35 FM 60004         -           C         43-35 FM 60004         -           C         43-35 FM 60004         -           C         43-35 FM 60004         -           C         43-35 FM 600024         -           C         43-35 FM 600024         -           C         43-35 FM 600024         -           C         43-35 FM 600024         -           C         43-35 FM 600024         -           C         43-35 FM 600024         -                                                                                                    | Peory Level<br>1 1 1 1 1 1 1 1 1 1 1 1 1 1 1 1 1 1 1                         |                                                                              | Sala Karu<br>Karu<br>Karu<br>Karu<br>Karu<br>Karu<br>Karu<br>Karu                                                                                                    | Manage<br>Careers States<br>Careers States<br>Detection, Johnston Dely<br>Detection, Johnston Dely<br>Detection, Johnston Dely<br>Detection, Johnston Dely<br>Detection, Johnston Dely<br>Detection, Johnston Dely<br>Detection, Johnston Dely<br>Detection, Johnston Dely<br>Detection, Johnston Dely<br>Detection, Johnston Dely<br>Detection, Johnston Dely<br>Detection, Detection Dely<br>Detection, Detection Dely<br>Detection, Detection Dely<br>Detection, Detection Dely<br>Detection, Detection Dely<br>Detection, Detection Dely<br>Detection, Detection Dely                                                                                                    | Seare<br>CORRET Single Same Jun<br>ORIGINT Single Same Jun<br>ORIGINT Single Same Jun                                                                                                    |                                                                         | 0<br>5678<br>5677<br>5675<br>5675<br>5675<br>5675<br>5675<br>5675                                                                         |                                                                                                    |            |                    |           |
| C 4 13 15 M 6025251 1 1 New Densitie Data Original Original Densitie Data State State Stat                                                                                                    |                                 |      | T fee (248)<br>T is proper (1)<br>T is hold (2)<br>T Ohnel (2)<br>T Ohnel (3)<br>Servest                                                                                                    | C         Text           C         Text           Text         Text                                                                                                    | Party Law<br>1 1 1 1 1 1 1 1 1 1 1 1 1 1 1 1 1 1 1                           |                                                                              | San Karu<br>Kur<br>San<br>San<br>San<br>San<br>San<br>San<br>San<br>San<br>San<br>San                                                                                                    | Nearge<br>Cares State<br>Cares State<br>Decision, Decision Origin<br>Decision, Decision Origin                                                                                                    | Seare<br>ORDET Seph Same Jun<br>ORDET Seph Same Jun                                                                                                    |                                                                         | 0<br>5671<br>5673<br>5675<br>5675<br>5675<br>5675<br>5675<br>5675<br>5667<br>5668<br>5668                                                 |                                                                                                    |            |                    |           |
|                                                                                                    |                                 |      | Y fee (2048)<br>Y e propens (2)<br>Y (2) chaid (2)<br>Y (2) chaid (2)<br>Y (2) chaid (2)<br>Y (2) chaid (2)<br>N (2) chaid (2)<br>N (2) chaid (2)<br>N (2) chaid (2)<br>N (2) chaid (2)<br>Y (2) chaid (2)<br>Y (2) chaid (2) | C         Text           2         Text           2         Text </td <td></td> <td></td> <td>Sala Karu<br/>Kur<br/>Kur<br/>Kur<br/>Kur<br/>Kur<br/>Kur<br/>Kur<br/>Kur<br/>Kur<br/>K</td> <td>Nearge<br/>Cares State<br/>Cares State<br/>Statesting, Constraint Day<br/>Desing, Constraint Day<br/>Desing, Constraint Day</td> <td>Search<br/>GREAT Single Stars for GREAT Single Stars for<br/>ORDER'S Single Stars for<br/>ORDER'S Single Stars for</td> <td></td> <td>0<br/>507<br/>507<br/>507<br/>507<br/>507<br/>507<br/>507<br/>607<br/>500<br/>500<br/>500<br/>500<br/>500<br/>500<br/>500<br/>500<br/>500<br/>5</td> <td></td> <td></td> <td></td> <td></td> |                                                                              |                                                                              | Sala Karu<br>Kur<br>Kur<br>Kur<br>Kur<br>Kur<br>Kur<br>Kur<br>Kur<br>Kur<br>K                                                                                                    | Nearge<br>Cares State<br>Cares State<br>Statesting, Constraint Day<br>Desing, Constraint Day<br>Desing, Constraint Day                                                                                                    | Search<br>GREAT Single Stars for GREAT Single Stars for<br>ORDER'S Single Stars for<br>ORDER'S Single Stars for |                                                                         | 0<br>507<br>507<br>507<br>507<br>507<br>507<br>507<br>607<br>500<br>500<br>500<br>500<br>500<br>500<br>500<br>500<br>500<br>5             |                                                                                                    |            |                    |           |
| Gall 4 19 10 PM 6200024 1 1 1 New Detection Dety ORDMLT Single Drive Detection Dety                                                                                                    |                                 |      | Y fac (240)<br>Y a puppen (1)<br>Y a hold (2)<br>Y Cland (3)<br>Y Cland (3)<br>Servet                                                                                                    | C         Text           12         12-44 (FM 4670000)           2         12-44 (FM 4670000)           2         12-35 (FM 460000)           2         12-35 (FM 460000)           2         42-35 (FM 460000)           2         42-35 (FM 460000)           2         42-35 (FM 460000)           2         42-36 (FM 460000)           2         42-36 (FM 460000)           2         42-36 (FM 460000)           2         42-36 (FM 460000)           2         42-36 (FM 460000)           2         42-36 (FM 460000)           2         43-36 (FM 460000)           2         43-36 (FM 460000)           2         43-36 (FM 460000)           2         43-36 (FM 460000)           2         43-36 (FM 460000)           2         43-36 (FM 460000)           2         43-36 (FM 460000)           2         43-36 (FM 460000)           3         43-36 (FM 460000)           3         43-36 (FM 4600000)           3         43-36 (FM 4600000)           3         43-36 (FM 4600000)           3         43-36 (FM 4600000)           4         43-36 (FM 4600000)      <                                                                                                    |                                                                              |                                                                              | Salah Karuk<br>Ner<br>Jane<br>Jane<br>Jane<br>Jane<br>Jane<br>Jane<br>Jane<br>Jane                                                                                                    | Manage<br>Careers State<br>Careers State<br>Careers State<br>Desinate, Annotes Dely<br>Desinate, Densitiers Dely<br>Desinate, Densitiers Dely                                                                                                    | Search<br>ORIENT Single Same Jacob<br>ORIENT Single Same Jacob                                                                                                    | Conser<br>-<br>-<br>-<br>-<br>-<br>-<br>-<br>-<br>-<br>-<br>-<br>-<br>- | 0<br>5671<br>5677<br>5678<br>5678<br>5679<br>5679<br>5679<br>5677<br>5687<br>5687<br>5688<br>5684<br>5686<br>5686<br>5686<br>5686<br>5686 |                                                                                                    |            |                    |           |
|                                                                                                    |                                 | ten. | Y fee (DAR)<br>Y e propensition<br>Y (Dahadi (D)<br>Y Claved (D)<br>Y Claved (D)<br>Service                                                                                                    | C         Text         -           2         Text         -         -           2         Text         -         -         -           2         Text         -         -         -         -         -           2         Text         -         -         -         -         -         -         -         -         -         -         -         -         -         -         -         -         -         -         -         -         -         -         -         -         -         -         -         -         -         -         -         -         -         -         -         -         -         -         -         -         -         -         -         -         -         -         -         -         -         -         -         -         -         -         -         -         -         -         -         -         -         -         -         -         -         -         -         -         -         -         -         -         -         -         -         -         -         -         -         -                                                                                                    |                                                                              |                                                                              | Inter Store Store | Among the<br>Careor State<br>Careor State<br>Careor State<br>Careor State<br>Careor State<br>Careor State<br>Careor State<br>Careor State<br>Careor Careor State<br>Careor State<br>Careor State<br>Careor State<br>Careor State<br>Careor State<br>Careor | Seared<br>ORIENT Single Stare (June 2018)<br>ORIENT Single Stare (June 2018)                                                                                                    | Conser<br>-<br>-<br>-<br>-<br>-<br>-<br>-<br>-<br>-<br>-<br>-<br>-<br>- | 0<br>507<br>507<br>507<br>507<br>507<br>507<br>507<br>607<br>607<br>607<br>607<br>607<br>607<br>607<br>607<br>607<br>6                    |                                                                                                    |            |                    |           |

Installation, Setup and User Guide | Corsight for Milestone XProtect

# 7 Troubleshooting

# 7.1 XProtect Event Server Installation

If XProtect was installed via a custom installation, the <u>XProtect Event Server</u> service may not have been included, as it is not always required.

From the server/machine with the <u>XProtect Management Server</u> service navigate to <u>http://localhost/installation/admin/default-en-US.htm</u>

This will provide a <u>XProtect</u> installation page where you will be able to run the installer for the <u>XProtect</u> <u>Event Server</u>. This must be installed so the ORBNET plugin can communicate with <u>XProtect MIP SDK</u>.

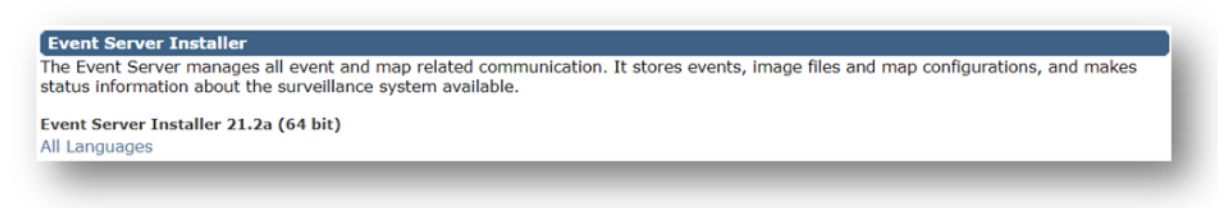

# **7.2 Corsight Plugin Logs**

This location has logs related to all plugins. Search for <u>Corsight</u> in the log file. <u>C:\ProgramData\Milestone\XProtect Event Server\logs\MIPLogs\</u>

Logs related to the <u>Streaming Engine</u>. <u>C:\ProgramData\ORBNET\Streaming Engine\ORBNET Streaming Engine\Logs\</u>

# 7.3 Warning, no recordings are available for this timestamp

This error is shown when recordings are not made available from the XProtect system for the event timestamp request by the <u>Corsight AI</u> plugin. Generally, this will be related to the default XProtect recording settings. Below we will cover the general troubleshooting to ensure recordings are available for <u>Corsight AI</u> event.

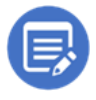

The recommendation for recording when using the <u>Corsight AI</u> plugin is for recording to be always on. However, we are aware that in different user cases this would not always be possible or feasible.

### **Recording retention days**

**Select** the relevant <u>Recording Server</u> followed by the <u>Storage</u> tab. Here you will see the recording retention for a recording profile. In the below example recordings are erased once they are <u>3 day(s)</u> <u>old</u>.

If the <u>Corsight AI</u> plugin event view window shows events that are older than the recording retention timeframe the warning of no recordings being available will show for these events.

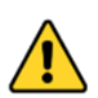

This window shows the used storage in the allocated storage area. Whenever the available space is below <u>1GB</u>, XProtect is erasing video footage before the set number of retention days. This is to maintain the integrity of the video database.

| Recording Servers | Storage configuration     Stop the recording s | server if a recording storage is un         | available    |         |
|-------------------|------------------------------------------------|---------------------------------------------|--------------|---------|
| ⊕ P ORBSVR-SN-12  | Name                                           |                                             | Device Usage | Default |
|                   | Local default                                  |                                             | <u>92</u>    |         |
|                   | Corsight                                       |                                             | Q            |         |
|                   | Recording and archivit<br>Recordin<br>17.0 GB  | ng configuration<br>g<br>(16.9 GB used)     |              |         |
|                   | C:/Media                                       | Database<br>hen recordings are 3 day(s) old |              | J       |

If you would like all cameras relate to the <u>Corsight Al</u> plugin to have a separate recording profile to other cameras in your system, this can be done by creating a new recording profile.

### Select Add Recording Storage

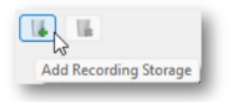

Update the fields in this pop-up window in relation to your required system settings. Key points are the <u>Path</u>, <u>Retention time</u> and <u>Maximum size</u>.

- Path This can be the same storage area as other storage configurations or another storage location.
- Retention time This will erase the recording after a set timeframe. However, this requires a calculation based on the number of cameras, how much space they use and the available storage.

Maximum size – This is the maximum size that XProtect can use for this storage area. If shared with another profile, ensure these are spaced accordingly for the total disk space (Generally allowing 10-20% free space buffer for performance).

|           |                 |                 |            |   | •            |
|-----------|-----------------|-----------------|------------|---|--------------|
|           |                 |                 |            |   | milestone    |
| Storage   | Name: Corsig    | ht              |            |   |              |
| Recording | j               |                 |            |   |              |
|           | Path:           | C:\MediaDatabas | e\Corsight |   |              |
|           | Retention time: | 7 🔹             | Day(s)     | ~ | a the second |
|           | Maximum size:   | 1000 🜲          | GB         |   |              |
|           | Signing:        | 0               |            |   |              |
|           | Encryption:     | None            |            |   | ~            |
|           | Password:       | Set             |            |   |              |

The retention timeframe is ignored if the storage area is full. In this case once the Maximum size is reached XProtect will erase the oldest recordings to maintain a recording buffer for new recordings.

If the retention timeframe was 30-days but the system had only space for 25-days, you would only see 25-days of recordings available.

Confirm recording retention, per camera.

Use the <u>XProtect Smart Client</u> in a playback window to show when the last available recordings are available on your XProtect system for a camera. **Go to** a view with the camera you wish to check, **Select** the <u>camera tile</u> and **press** the <u>First Sequence</u> **w** button. Check the date shown.

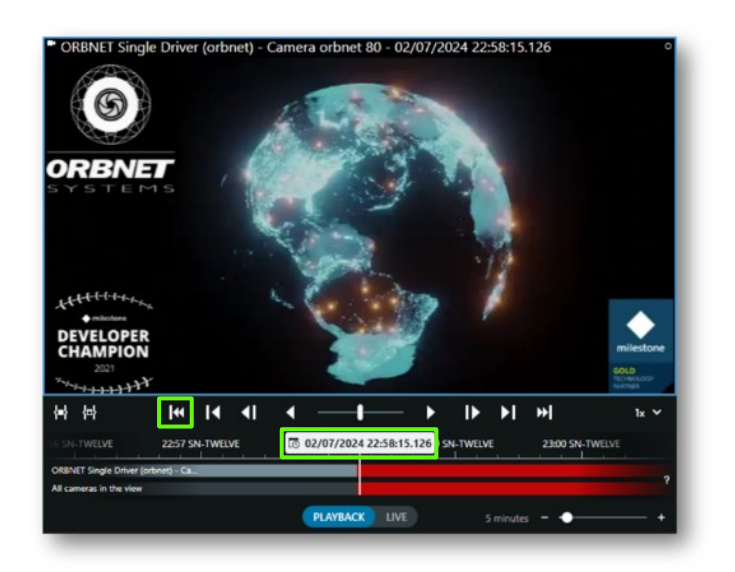

**Create** a <u>Camera Group</u> for the cameras that will fall under this new <u>recording profile</u>, add the relevant cameras to this <u>group</u>, using Edit.

Select the **Record** tab for this <u>group</u>, under the <u>Properties</u>, see the settings for <u>Storage</u>, use **Select** to update the <u>storage profile</u>.

| meras<br>Camera Group 1<br>Corsight | Playback setting | s                           |                  |            |                       |     |
|-------------------------------------|------------------|-----------------------------|------------------|------------|-----------------------|-----|
| ORBNET Single Driver (orbne         | t) -             | corolings nom remote system |                  |            |                       |     |
| •Y on bitch single bitter (apeed    | Recording settin | <b>2</b> 5                  |                  |            |                       |     |
|                                     | Necorang         |                             |                  |            |                       |     |
|                                     | Record           | d on related devices        |                  |            |                       |     |
|                                     | Stop r           | nanual recording after:     | 5 🗢 minuter      | 1          |                       |     |
|                                     | Prah He          |                             |                  |            |                       |     |
|                                     | Location         | Memory                      | ~                |            |                       |     |
|                                     | Time             |                             | 3 8 8000         | 4          |                       |     |
|                                     | Time.            |                             | S LE SECON       |            |                       |     |
|                                     | Recording f      | rame rate                   |                  |            |                       |     |
|                                     | JPEG:            |                             | 5 🐨 FPS          |            |                       |     |
|                                     | MPEG-4/H         | 1.264/H.265:                | Record keyframes | only       |                       |     |
|                                     | Storage          |                             |                  |            |                       |     |
|                                     | Local defaul     | 1                           |                  |            | Sel                   | ect |
|                                     | Status:          | Active                      |                  |            |                       |     |
|                                     | Status           | Database                    | Location         | Used space |                       |     |
|                                     | ОК               | Local default               | C:\MediaDatabase | 6.20 GB    |                       |     |
|                                     |                  |                             |                  |            |                       |     |
|                                     |                  |                             |                  |            |                       |     |
|                                     |                  |                             |                  |            |                       |     |
|                                     |                  |                             |                  |            |                       |     |
|                                     |                  |                             |                  |            |                       |     |
|                                     |                  |                             |                  |            |                       |     |
|                                     |                  |                             |                  |            |                       |     |
|                                     |                  | Total used space:           | 6 20 GB          |            | Delete all recordings | 2   |
|                                     |                  | Total used space:           | 6.20 GB          |            | Delete all recordings | 2   |

Select the new recording profile and press OK.

| Select Storage | ×         |
|----------------|-----------|
|                | milestone |
| Local default  |           |
|                |           |
|                |           |
|                |           |
|                |           |
|                |           |
|                | OK Cancel |

### Motion Detection

As default in a <u>XProtect system</u>, recordings are set to <u>record only</u> on <u>motion detection</u>. In the below example the motion detection threshold has not been reached so there will be no recordings at this time. Whenever the motion bar shows in green there is not enough motion to trigger the <u>Motion</u> <u>Started</u> event. Green in the motion bar can also mean the <u>Motion Stopped</u> event has been triggered.

### Motion Settings

- Manual sensitivity In newer XProtect systems, post 2020 dynamic motion sensitivity is used as default. With dynamic sensitivity, the system calculates and optimizes the sensitivity level automatically and suppresses the motion detections that come from noise in the images. This improves motion detection at nighttime, where the noise in the images often triggers false motion.
- Sensitivity (When <u>Manual sensitivity</u> is ticked) The sensitivity setting determines how much each pixel in the image must change before it is regarded as motion. Value from 0-100, 0 being the most sensitive, 100 being the least.
- Threshold The motion detection threshold determines how many pixels in the image must change before it is regarded as motion. Value in pixels from 0-10000.
- Keyframes only As default this option is selected, in most cases H.264 or H265 would be used. Depending on the camera make this could have a default, anything from 1-4 seconds for a keyframe. Motion will only be processed on keyframes for H.264 or H265. This could affect the overall sensitivity of motion detection. Disabling this option could use far more system resources as the video has to be decoded to process the I-frames and P-frames.
- Process image every (msec) Video images are processed for motion based on the timeframe set. This option is ignored if <u>Keyframes only</u> is enabled.
- Detection resolution Specify whether the full image or a selected percentage of the image should be analyzed. For example, by specifying 25%, every fourth pixel is analyzed instead of all pixels, reducing the system resources used but also offering less accurate motion detection.
- Generate motion data for smart search This option is unrelated to Motion started; Motion stopped events.
- Use excluded regions These are selected areas within the video image that are selected to be excluded from motion detection. If too much of the image is covered with these areas, it may prevent motion from being triggered.

| otion preview                                    | Hardware acceleration:                |              |       |
|--------------------------------------------------|---------------------------------------|--------------|-------|
| Use left and right mouse buttons to select/clear | <ul> <li>Automatic</li> </ul>         |              |       |
|                                                  | Off                                   |              |       |
|                                                  |                                       |              |       |
|                                                  | Manual sensitivity                    |              | 100   |
| IIIII MARTINI                                    | Threshold:                            |              | 2000  |
| COMPLEX ROUND                                    | Keyframes only (MPEG-4/H.264/H.265)   |              |       |
|                                                  | Process image every (msec):           | 500          | v     |
|                                                  | Detection resolution:                 | 12%          | ~     |
|                                                  | Generate motion data for smart search |              |       |
| <i>, , , , , , , , , ,</i>                       | Use exclude regions                   |              |       |
|                                                  | 8×8 ~                                 | Show grid    |       |
|                                                  | Clear                                 | Show regions |       |
|                                                  | Pen size:                             |              |       |
|                                                  | Small                                 |              | Large |
|                                                  |                                       |              |       |
| Show privacy masks                               |                                       |              |       |

When the motion bar changes from green to red (as below), the <u>Motion Started</u> event is trigged.

| Action preview                                                                                                    | Hardware acceleration:                |              |       |
|----------------------------------------------------------------------------------------------------|---------------------------------------|--------------|-------|
|                                                                                                    | Automatio                             |              |       |
| Use left and right mouse buttons to select/clear                                                                                                    |                                       |              |       |
|                                                                                                    | 0 Of                                  |              |       |
|                                                                                                    |                                       |              |       |
|                                                                                                    | Manual sensitivity                    |              | 94    |
|                                                                                                    | Treshold                              | _            | 1774  |
|                                                                                                    |                                       |              |       |
|                                                                                                    | Keyframes only (MPEG-4/H.264/H.265)   |              |       |
|                                                                                                    | Process image every (msec):           | 500          | ~     |
|                                                                                                    | Detection resolution:                 | 12%          | ~     |
| ORBNET                                                                                                    | Generate motion data for smart search |              |       |
|                                                                                                    | Use exclude regions                   |              |       |
| and the states of the states of the states o   | 16 x 16 🗸                             | Show grid    |       |
| DEVELOPER                                                                                                    | Clear                                 | Show regions |       |
| 201<br>Martinet Acceleration of the second second sec | Pen size:                             |              |       |
|                                                                                                    |                                       |              |       |
|                                                                                                    | Small                                 |              | Large |
|                                                                                                    |                                       |              |       |
|                                                                                                    |                                       |              |       |
|                                                                                                    |                                       |              |       |
|                                                                                                    |                                       |              |       |
|                                                                                                    |                                       |              |       |
|                                                                                                    |                                       |              |       |
| Show privacy masks                                                                                                    |                                       |              |       |
|                                                                                                    |                                       |              |       |

#### Camera Status

In the <u>XProtect Management Client</u> within <u>Cameras</u>, the cameras display status on the camera icon itself.

🔋 - Device enabled and retrieving data: The device is enabled, and you retrieve a live stream.

- Device recording: The device is recording data on the system.

**The Device temporarily stopped or has no feed**: When stopped, no information is transferred to the system. In this state you cannot view live video, there will be no recordings.

Pevices disabled: Cannot be started automatically through a rule and cannot communicate with the recording server. If a camera is disabled, you cannot view live or recorded video.

🧟 - Device requires attention: The device does not function correctly.

**-** Device live and Recording: This is the ideal combined camera state for <u>Corsight AI</u> connected camera devices.

Example shown under <u>Devices</u>, <u>Cameras</u>.

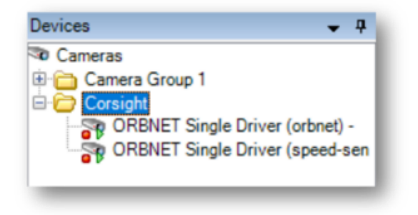

### **Recording and Stream Settings**

**Select** a <u>Camera</u> or <u>Camera Group</u>, **select** the <u>Record</u> tab. From this tab confirm that <u>Recording</u> is ticked as enabled. Without this option ticked no recordings will be available for this camera device.

| ices 👻 🗸                                                                                                    | Properties                        |                                                       |                          |            |                       | *    |
|----------------------------------------------------------------------------------------------------|-----------------------------------|-------------------------------------------------------|--------------------------|------------|-----------------------|------|
| Cameras Camera Group 1 Consight Consight Consigh | Playback setting                  | s<br>cordings from remote system                      | ,                        |            |                       |      |
| ORBNET Single Driver (speed-sen                                                                                                    | Recording setting                 | gs<br>d on related devices<br>nanual recording after: | 5 💇 minute               | •          |                       |      |
|                                                                                                    | Pre-buffer<br>Location:<br>Time:  | Memory                                                |                          | ds         |                       |      |
|                                                                                                    | Recording fr<br>JPEG:<br>MPEG-4/H | rame rate<br>1.264/H.265:                             | 5 🔄 FPS                  | i only     |                       |      |
|                                                                                                    | Storage                           |                                                       |                          |            |                       |      |
|                                                                                                    | Local default                     |                                                       |                          |            | Se                    | lect |
|                                                                                                    | Status:                           | Active                                                |                          |            |                       |      |
|                                                                                                    | Status                            | Database                                              | Location                 | Used space |                       |      |
|                                                                                                    | ОК                                | Local default                                         | C:\MediaDatabase         | 6.20 GB    |                       |      |
|                                                                                                    |                                   |                                                       |                          |            |                       |      |
|                                                                                                    |                                   | Total used space:                                     | 6.20 GB                  |            | Delete all recordings | 2    |
|                                                                                                    | A loto Da Sattio                  | os 🕅 Streams 🙆 Rea                                    | Motion III Client        |            |                       |      |
|                                                                                                    | John Start                        |                                                       | COLD V. MOROLL HAR CHOLE |            |                       |      |

Page **46** of **50** 

When using motion only recording or recording on a schedule in some cases the live video can go into a standby mode. This can cause the Streaming Engine to lose connection to the camera. In turn the Corsight AI plugin would lose connection to the video stream for processing. This is related to the priority of video delivered over the XProtect API.

If this is the case, we recommend changing the <u>Live mode</u> setting for the used video stream from the default of <u>When needed</u> to <u>Always</u>.

| Cameras<br>Camera Group 1    | Stream information |          |                    |                        |                   |                     |                        |
|------------------------------|--------------------|----------|--------------------|------------------------|-------------------|---------------------|------------------------|
| ORBNET Single Driver (orbnet | Stream information |          | Live mode settings |                        | Recording setting | 15                  |                        |
|                              | Stream             | Name     | Live mode          | Default live<br>stream | Recording         | Default<br>playback | Use edge<br>recordings |
| I                            | Stream 1           | Stream 1 | When needed        |                        | Primary           | V 2                 |                        |
| I                            |                    |          | Never When needed  |                        |                   |                     |                        |
| I                            |                    |          |                    |                        |                   |                     |                        |
|                              |                    |          |                    |                        |                   |                     |                        |
|                              |                    |          |                    |                        |                   |                     |                        |
| I                            |                    |          |                    |                        |                   |                     |                        |
|                              |                    |          |                    |                        |                   |                     |                        |
|                              |                    |          |                    |                        |                   |                     |                        |
|                              | Add                | Delete   |                    |                        |                   |                     |                        |
|                              | Add                | Delete   |                    |                        |                   |                     |                        |
|                              | Add                | Delete   |                    |                        |                   |                     |                        |
|                              | Add                | Delete   |                    |                        |                   |                     |                        |
|                              | Add                | Delete   |                    |                        |                   |                     |                        |

### **Recording Rules**

XProtect uses rules to start camera video streams and record. As default all cameras are included in the <u>Default Start Feed Rule</u>. This means that camera video streams are available for live viewing.

- 🕆 No feed: When stopped, no information is transferred
- 🔊 Device enabled and retrieving data: The device is enabled, and you retrieve a live stream.

| Rules 🗸 🗸                                                                                                    | Rule Information 🗸 👎                                                                                                    |
|----------------------------------------------------------------------------------------------------|----------------------------------------------------------------------------------------------------|
| Rules     Default Goto Preset when PTZ is done Rule     Default Root on Request Rule     Default Record on Bookmark Rule     Default Record on Motion Rule     Default Record on Request Rule     Default Start Audio Feed Rule     Default Start Metadata Feed Rule     Trigger RJ Poll Event | Name: Default Start Feed Rule Description:  Active Definition: Perform an action in a time interval always start feed on <u>All camerae</u> Perform an action when time interval ends stop feed <u>immediately</u> |

The <u>Default Record on Motion Rule</u> enables recoding pre and post a <u>Motion Started</u> and <u>Motion</u> <u>Stopped</u> event. Outside of these triggers there is no recording.

| Rules 🗸 🗸     | Rule Information 🗸 👎                                                                                                    |
|---------------|----------------------------------------------------------------------------------------------------|
| Rules • • • • | Rule Information • 7 Name: Default Record on Motion Rule Description: C Active Definition: Perform an action on Motion Started from All cameras stat recording <u>3 seconds before</u> on the device on which event occurred from All cameras |
|               | stop recording 3 seconds after                                                                                                    |

#### Alternative Rules;

#### **Constant Record**

This is the simplest rule to enable constant recording on the <u>Corsight</u> camera group. Create a new rule, **right click** and <u>Add Rule</u>.

- **Step 1**: Perform action in time interval:
- Step 2: Always
- Step 3: Start Recording on <<u>devices</u>> (Select the Corsight <u>Camera Group</u>)
- **Step 4**: Perform an action when time interval ends
- Step 5: Stop recording immediately

| Rules 🚽 📮                                                                                                    | Rule Information                                                                                                    | <b>→</b> ₽ |
|----------------------------------------------------------------------------------------------------|----------------------------------------------------------------------------------------------------|------------|
| Rules Consight Constant Record Consight Record on Motion Rule with Keyframes Consight Record on Motion Rule Default Goto Preset when PTZ is done Rule Default Record on Request Rule Default Record on Motion Rule Default Record on Motion Rule Default Start Audio Feed Rule Default Start Ket Rule Default Start Metadata Feed Rule Trigger RJ Poll Event | Name:<br>Corsight Constant Record<br>Description:<br>Active<br>Definition:<br>Perform an action in a time interval<br>always<br>start recording immediately on <u>Consight</u><br>Perform an action when time interval ends<br>stop recording immediately |            |

### Constant Keyframe Record, All Frames on Motion

This rule will record constantly on keyframes. When motion detection is triggered, it will increase to the full framerate.

This rule requires a camera setting change.

Check the camera device settings, in this example we have an Axis camera. Under <u>Devices</u>, **select** <u>Cameras</u> and the Corsight <u>Camera Group</u>. **Select** the <u>Settings</u> tab. For <u>Video Stream 1</u>, see <u>Frames per Second</u> and <u>Max. frames between keyframes</u>.

For <u>Max, frames between keyframes</u> as default for the Axis camera this is <u>30</u>. This would mean there would only be a keyframe every 3 75 seconds. When using keyframe recording 1 second between keyframes is ideal. Match the <u>Frames per second</u> and <u>Max, frames between keyframes</u> to achieve this.

| evices 🗸 🗸 🕂                  | Properties                         | Ψ                                                         |
|-------------------------------|------------------------------------|-----------------------------------------------------------|
| Cameras                       | Axis                               |                                                           |
| Camera Group 1     Consight   | ✓ Video stream 1                   |                                                           |
| -Status F44 Network Camera (1 | Bit rate control mode              | Variable bit rate                                         |
| ORBNET Single Driver (orbnet  | Bit rate control priority          | None                                                      |
| ORBNET Single Driver (speed   | Codec                              | H.264                                                     |
| ••                            | Compression                        | 30                                                        |
|                               | Frames per second                  | 8                                                         |
|                               | Include Date                       | No                                                        |
|                               | Include Time                       | No                                                        |
|                               | Max. frames between keyframes      | 8                                                         |
|                               | Max. frames between keyframes mode | Default (determined by driver)                            |
|                               | Resolution                         | 1920x1080                                                 |
|                               | Streaming Mode                     | RTP/RTSP/TCP                                              |
|                               | Target bit rate                    | 2000                                                      |
|                               | Zipstream compression              | Low                                                       |
|                               | Zipstream FPS mode                 | Fixed                                                     |
|                               | Zipstream GOP mode                 | Fixed                                                     |
|                               | Zipstream max dynamic GOP length   | 300                                                       |
|                               | General                            |                                                           |
|                               | 👔 Info 🚜 Settings 🚺 Streams 🥥 Reci | ord 🖈 Motion 🙆 Fisheye Lens 🤻 Events 💷 Client 🧱 Privacy 🗧 |

Go to the <u>Record</u> tab. Tick <u>Record keyframes only</u>.

| Devices                                                                                              |                                                                                  | <b>→</b> ‡                                                                              |  |
|----------------------------------------------------------------------------------------------------|----------------------------------------------------------------------------------|-----------------------------------------------------------------------------------------|--|
| Cameras<br>Camera Group 1<br>Corsight<br>ORBNET Single Driver (orbnet<br>ORBNET Single Driver (speed | Playback settings                                                                | rdings from remote system                                                               |  |
|                                                                                                    | E Driver (speed     Recording settings     Recording     Recording     Record of | Recording settings          Image: Percording         Image: Percord on related devices |  |
|                                                                                                    | Stop mar Fre-buffer Location: Time-                                              | Memory V                                                                                |  |
|                                                                                                    | Recording fran<br>JPEG:<br>MPEG-4/H.2                                            | ne rate 5 🖝 FPS<br>164/H.265: 💽 Record keyframes only                                   |  |
|                                                                                                    | 🚺 Info 🖓 Settings                                                                | Streams 🕒 Record 🖈 Motion 🖵 Client                                                      |  |

Create a new rule, right click and Add Rule.

- **Step 1**: Perform action on <<u>event</u>> (Motion Started)
- Step 2: (Skip)
- Step 3: Start Recording on <<u>devices</u>> (Select the Corsight <u>Camera Group</u>),
  - Set recording frame rate to all frames for MPEG-4/H.264/H.265 on <u>the device which</u> <u>event occurred</u>
- **Step 4**: Perform an action on <<u>event</u>>
- **Step 5**: (Automatic)Stop recording, Restore default recording rate.

| Rules 👻 🕈                                                                                                    | Rule Information 👻 🔻                                                                                                    |
|----------------------------------------------------------------------------------------------------|----------------------------------------------------------------------------------------------------|
| Rules         Corsight Constant Record         Corsight Record on Motion Rule with Keyframes         Default Roto Preset when PT2 is done Rule         Default Record on Request Rule         Default Record on Motion Rule         Default Record on Motion Rule         Default Record on Motion Rule         Default Record on Motion Rule         Default Record on Motion Rule         Default Start Audio Feed Rule         Default Start Audio Feed Rule         Default Start Neted Rule         Default Start Pred Rule         Default Start Pred Rule         Default Start Pred Rule         Default Start Neted Rule         Default Start Neted Rule         Default Start Neted Rule         Trigger RJ Poll Event | Name: Consight Record on Motion Rule with Keyframes Description:  Active Definition: Perform an action on <u>Motion Started</u> from <u>Consight</u> start recording <u>3 seconds before</u> on <u>the device on which event occurred</u> and set recording <u>3 seconds before</u> on <u>the device on which event occurred</u> and set recording <u>3 seconds before</u> on the <u>device on which event occurred</u> and set recording <u>3 seconds before</u> on the <u>device on which event occurred</u> and restore default recording frame rate of keyframes for MPEG-4/H.264/H.265 <u>immediately</u> |